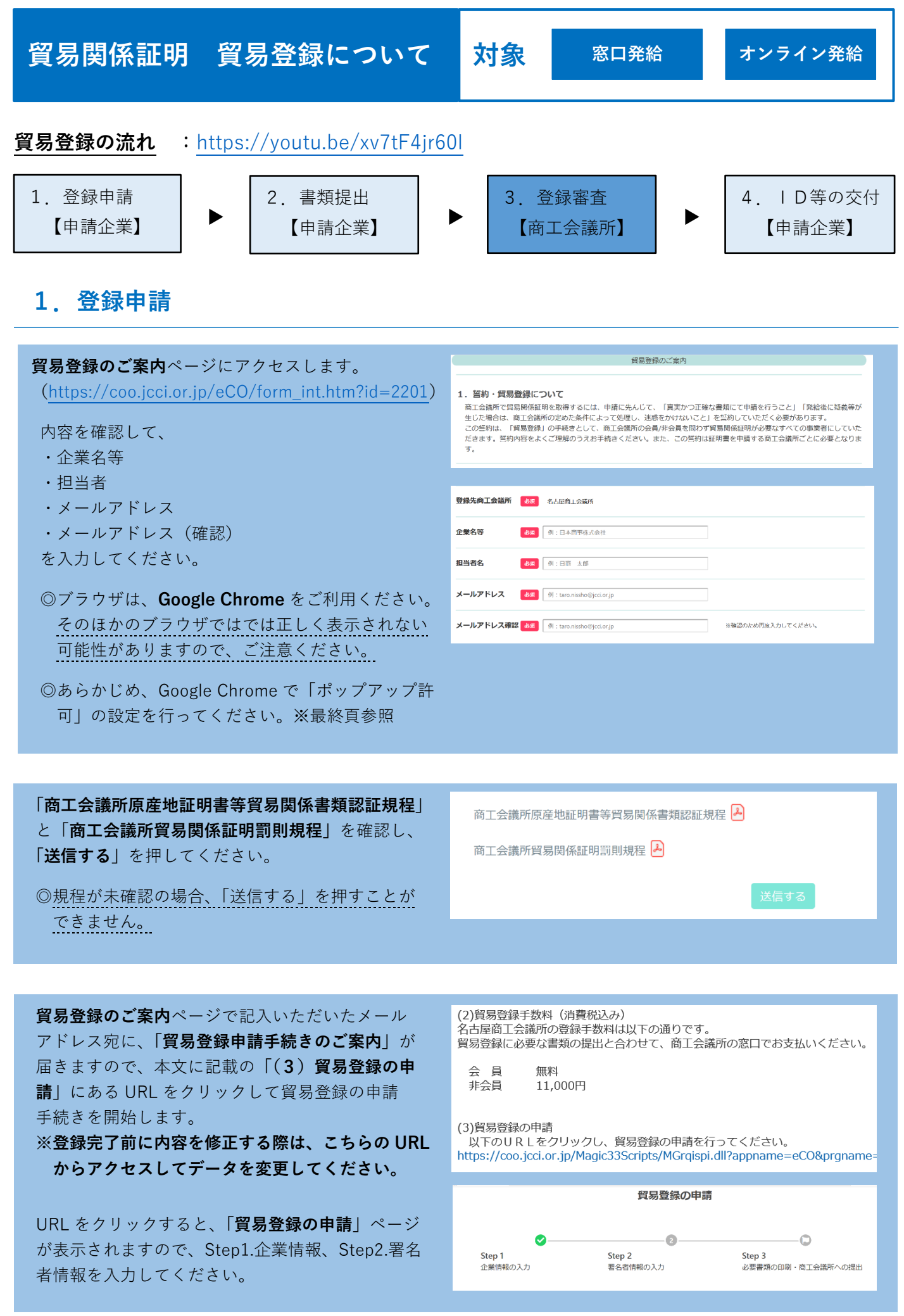

# Step1.企業情報の入力

○貿易登録の種別

·登録種別

「申請者」、「代行業者」、「申請者かつ代行業者」 の中からお選びください。

【申請者とは】

原産地証明書をはじめとする貿易関係証明を、 申請当事者として申請する法人(団体)・個人 事業主。

【代行業者とは】

申請者から委託を受けて申請業務を代行する 事業者。営利を目的として、継続して反復的に 申請業務を代行する意思を持つ者、海貨業者等 (乙仲、Forwarding Agent)がこれに該当しま す。単にデリバリーのみを行うバイク便等に ついては、該当しません。

※既に「申請者」として貿易登録済みで代行業者の登録をしたい場合、新規で登録するのではなく管理者 I Dから登録種別を「申請者かつ代行業者」に変更し、「変更届」を提出してください。

○貿易登録申請者

- ・会員番号 名古屋商工会議所の会員番号は**7桁の数字**です。
- ・旧貿易登録番号
   会員は「A○○○○(4桁の数字)」
   非会員は「B○○○○(4桁の数字)」
- ・法人番号
   重複登録を防ぐため、法人の方は法人番号(13桁の数字)の入力をお願いしております。
- ・代表者役職(和文・英文表記)
   必須項目ではないですが、名古屋商工会議所では、
   入力をお願いしております。代表者としての役職
   を入力してください。(例:取締役社長 → 代表取
   締役社長)
- ・登記上の所在地(和文表記) 登記簿謄本の記載通りに入力してください。
- ・現住所(英文表記)
   オンライン発給の場合、デフォルト値となりますので、インボイス通りの入力をお願いします。

○貿易登録に関する問い合わせ・連絡先

・連絡先住所(和文表記) 郵送物をお送りする住所を入力してください。 支社・支店等を連絡窓口にしたい場合は、その

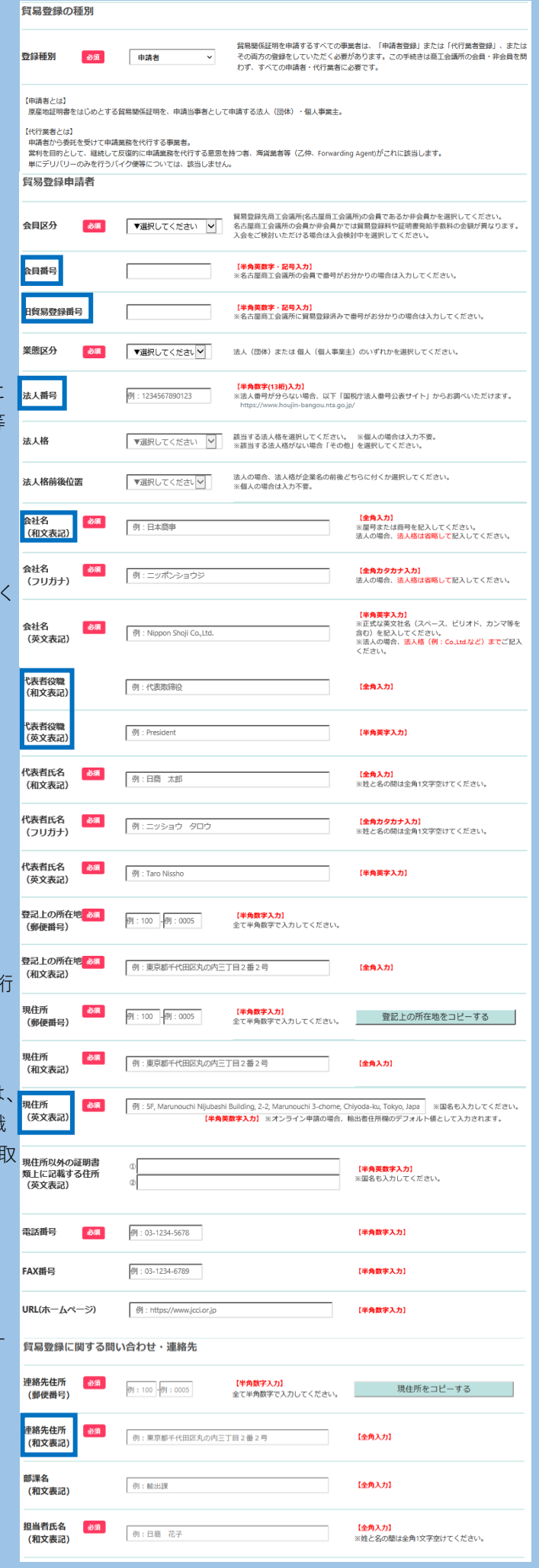

# 連絡先を入力してください。

 ・メールアドレス 貿易登録の完了通知や、有効期間 30 日前の更新 案内(システムから自動メール送信)等貿易登録 に関する案内をお送りします。

#### ○その他事項

原則任意入力ですが、「古物商許可証の有無」は 「有り」または「無し」からの選択が必須となって おりますのでご注意ください。

・古物商許可証の有無

中古品の取り扱いがある場合、「有り」を選択 してください。貿易登録の申請時に、法人名義 で各都道府県の公安委員会が発行した「古物商 許可証のコピー」提出が必要となります。

#### ・関連事業案内

名古屋商工会議所からの事業案内(メール配信) を希望されない場合は、チェックを外してくだ さい。

| 担当者氏名 <del>- 必須</del><br>(フリガナ) | 例:ニッショウ ハナコ                                                                          | 【金角カタカナ入力】<br>※姓と名の間は金角1文字空けてください。         |
|---------------------------------|--------------------------------------------------------------------------------------|--------------------------------------------|
| 電話番号 必須                         | 例:03-1234-5678                                                                       | 【半角数字入力】                                   |
| FAX番号                           | ØJ:03-1234-5678                                                                      | 【半角数字入力】                                   |
| メールアドレス 胡                       | ෯ : nissyohanako⊕jcci.or.jp                                                          | 【半角数字入力】                                   |
| その他事項                           |                                                                                      |                                            |
| 払込資本金<br>※登記簿謄本上の資本金            | 例::10000 75円                                                                         | 【半角数字 単位:万円】<br>※カンマで区切らず数字のみで入力してください。    |
| 従業員数                            | 例:100 人                                                                              | <mark>【半角数字】</mark><br>※バート・アルバイトを除く人数     |
| 設立年月日<br>(西暦年月日)                | <u>例:20100401</u> ※年月日の闇は/等で区切らないでください。                                              | 【半角数字 YYYYMMDD】                            |
| 業種                              | ▼選択してください ▼ ※最も利益や売上の大きい義種を選                                                         | 訳してください。                                   |
| その他記入欄<br>(業種)                  |                                                                                      | 【全角入力】<br>※その他を選択した場合に該当する業種を入力してくだ<br>さい。 |
| 主要取扱品                           | ▼選択してください × ※最も利益や売上の大きい取扱い場                                                         | を選択してください。                                 |
| その他記入欄<br>(主要取扱品)               |                                                                                      | 【全角入力】<br>※その他を選択した場合に該当する主要取扱品を入力してください。  |
| 貿易取引額 (輸出)<br>※前年度の直接取引額        | 例:10000 <b>百万円</b>                                                                   | 【半角数字 単位:百万円】<br>※カンマで医切らず数字のみで入力してください。   |
| 貿易取引額 (輸入)<br>※前年度の直接取引額        | 到::10000 <b>百万円</b>                                                                  | 【半角数字 単位:百万円】<br>※カンマで区切らず数字のみで入力してください。   |
| 古物許可証の有無 必須                     | ் <sub>有り</sub> ூ <sub>無し</sub>                                                      |                                            |
| 関連事業案内                          | 担当者様(軍名者を除く)には、商工会議所が実施する事<br>希望されない場合は、チェックを外してください。<br>※郵便・FAXによる事業案内は必要に応じて送付させてい | 業の案内(メール配信)をお送りする場合があります。<br>ただきます。        |

#### ○個人情報の取り扱いと利用規約への同意

企業情報の入力完了後、「個人情報の取り扱い」及び \* 「貿易関係証明オンライン発給サービス利用規約」 を必ずご確認いただき、同意のうえ、「同意して次 へ」をクリックして入力内容の確認画面に進みます。

『貿易関係証明オンライン発給サービス利用規約』 第2名 255

・第3条2項

本システムは、以下の機能から構成されており、1 本サービスは、第2項に規定する本システムを利用して提供する貿易関係証明のオンラ

- (1)貿易登録
- (2) 発給申請
- (3)申請者·署名者、代行業者管理
- (4) リファレンスシステム

(1)(3)については、窓口申請の場合も対象と なりますので、貿易登録をされる際は必ず利用 規約のご確認をお願いいたします。

#### ・第9条3項

申請者および署名者は、いかなる場合もユー ザー I Dを第三者に開示、貸与、共有、譲渡 することはできません。

社内の担当者であっても、ユーザー | Dを使って 代わりに申請することはできません。 貿易登録後、ユーザー | Dでサブ | Dを作成し、 担当者に譲渡して下さい。 以下の【個人情報の取り扱い】および【貿易問係証明オンライン発給サービス利用規約】を確認・同意のうえ次へ進んでください。 ※貿易関係運明オンライン発給サービス利用規約は、リンク先を表示してご確認ください。 【個人情報の取り取い】

(国本)制約の場合がの) くれかいだいた後の清朝は、質易間係証明発展現象、統計情報の運計(個人消報が復元できないよう加工します)、競連事実業内(以下で同意いただいた場合の り)のために利用します。また、個人情報ならびに、塑料の等・単料のは、本人または法人の可思なく、第三者に提供することはありません。なお、以降のス ドップモご入力いただく機能についても、関係の取り知いとさせていただきます。

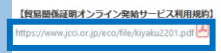

同意して次へ

#### 第3条 (本サービスおよび本システムの構成)

- 1 本サービスは、第 2 項に規定する本システムを利用して提供する貿易関係証明のオンライン発給等のサービスです。
- 2 本システムは、下記の機能から構成されます。
- (1) 貿易登録
- (2) 発給申請
- (3) 申請者・署名者、代行業者管理
- (4) リファレンスシステム

#### 第9条 (ユーザーID およびパスワード)

- 1 名古屋商工会議所は、申請者に対し、署名者ごとにユーザーID およびパスワードを、 名古屋商工会議所が定める方法および使用条件に基づいて発行します。
- 2 申請者は、ユーザーID およびパスワードの配付、ならびに署名者による本サービスの 利用について責任を持ち、自らの管理責任により、ユーザーID およびパスワードの漏 洩および不正使用ならびに第3項で禁止する事項がなされないよう厳格に管理するものとします。申請者は、ユーザーID またはパスワードの漏洩、不正使用またはそのお それを認知した場合には、速やかに名古屋商工会議所に届け出なければなりません。
- 3 申請者および署名者は、いかなる場合もユーザーIDおよびパスワードを第三者に開示、 貸与、共有、譲渡することはできません。

# Step2. 署名者情報の入力 (登録種別が「代行業者」の場合、署名者情報の 入力は不要です。)

 ・申請方法(オンライン申請、窓口申請)に関わらず、 貿易関係証明を行う署名者を入力してください。
 (原産地証明書および典拠インボイス等、商工会議 所に提出する書類に書かれる署名を登録してください。)

※窓口申請の場合、署名者のユーザー | Dは使用いた しません。

# 【入力手順】

- ①署名者の「氏名(和文)」(必須)、「氏名(英文)」
   (必須)、「E-mail」(必須)、「E-mail(確認用)」
   (必須)を入力します。
- ②「追加」をクリック
- ③入力欄の下の署名者一覧に追加されます。登録 する署名者が複数人いる場合、①②を繰り返して 人数分登録します。
- ④登録する全署名者の入力完了後、「次へ」を クリックします。
  - ※本画面の左上の「企業情報を修正する」ボタン をクリックすると、企業情報の入力画面に戻り ます。

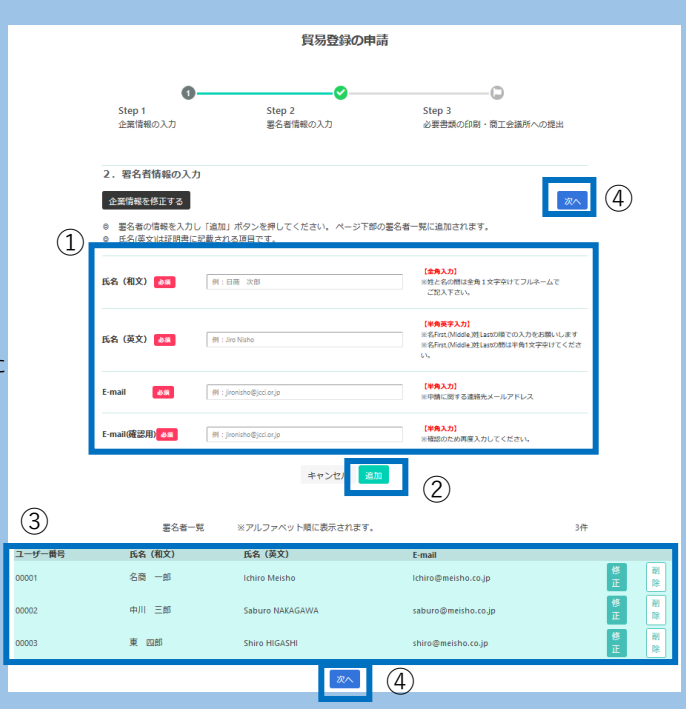

# 2. 書類提出

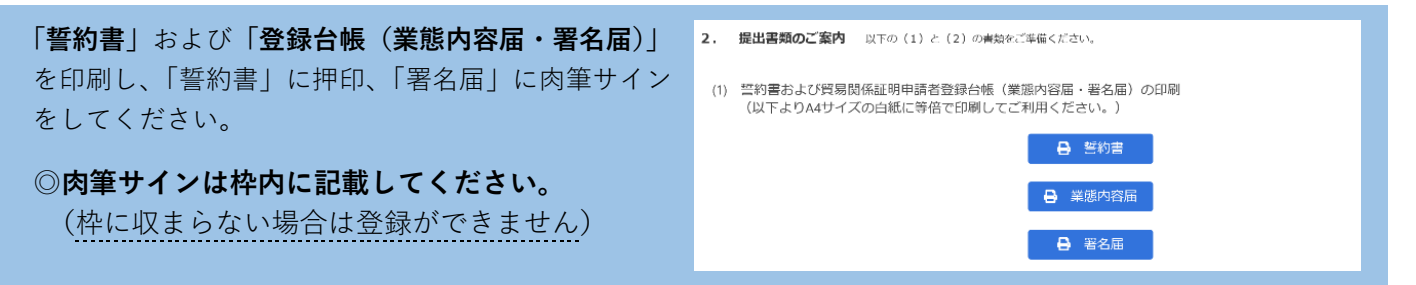

# 「誓約書」と「登録台帳(業態内容届・署名届)」とその他の必要書類を名古屋商工会議所へ提出してください。 ※登録種別が「代行業者」の場合、署名届の提出は不要です。

|     | Barbard (sent) Exholic         Ancare are         Image: Contract of the sent of the sent o | BERNER PERSONNAL SPACE SPACE S | <section-header></section-header> |
|-----|----------------------------------------------------------------------------------------------------|----------------------------------------------------------------------------------------------------|-----------------------------------|
| 誓約書 | 業態内容届                                                                                                    | 署名届                                                                                                    | その他の必要書類                          |

#### <その他の必要書類>

- ・履歴事項全部証明書または現在事項全部証明書(法人のみ。3か月以内に発行された原本1部。)
- ・印鑑証明書(法人・個人ともに。法人は会社登記の実印。3か月以内に発行された原本1部。)
- ・住民票(個人のみ。3か月以内に発行された原本各1通。)
- ・在留カードまたは特別永住者証明書の裏表両面コピー(代表者が外国籍の場合)
- ・各都道府県の公安委員会が発行した**古物商許可証のコピー**(中古品を取り扱う場合)
- ・開業届のコピーまたは納税証明書(事業税)のコピー(個人で新規登録の場合)

# ◎名古屋商工会議所の会員に限り、郵送受付もいたします。

〒460-8422 名古屋市中区栄 2-10-19 名古屋商工会議所 企画部 貿易証明担当宛

#### <注意事項>

- ●誓約書
  - ・原則、本社・本店登録となります。ただし、「支社・支店登記」しており、「支社・支店長印」が印鑑登録されている場合に限り、支社や支店等での貿易登録が可能です。
  - ・本欄に押印された社印、代表者印は今後の提出書類に押印できる唯一の印となります(社印を使用していない場合は、 代表者印を併用してください)。
  - ・代表者印は印鑑登録されたものを押印してください(法人・団体の場合は法務局登録の代表者印(会社実印)、個人事 業者の場合は市区町村登録の個人実印を押してください)。
- ●業態内容届
  - ・営業拠点(支店・営業所等)となる現住所が登記されていない場合は、その所在が分かる名刺や会社案内等を提出して ください。
- ●署名届
  - ・発給申請書類上の署名は、署名届で登録されていることが必須条件です。窓口発給、オンライン発給ともに、サイン 登録者以外の発給申請書類は、一切受理できません。
  - ・更新の場合、既登録のサインは、更新日をもって全て抹消されます。同一人のサイン登録更新であっても必ず再登録 してください。
- ●その他の必要書類
  - ・2021年4月1日から、法人の場合も代表者印(会社登記の実印)の印鑑証明書の提出が必要となります。

# 3. 登録審査

貿易登録の承認後、「貿易関係証明発給システム」の 利用に必要な「**貿易登録証(【管理者ID】とパスワ** ード)」を発行いたします。

※貿易登録証に管理者 I Dとパスワードが記載されて いるため、登録住所の担当者あてに郵送します。 (書類の不備・不足がなければ、書類を受領して 3営業日以内に郵送しています。)

※【管理者 | D】では、登録内容の変更や更新手続 き、署名登録証(【ユーザー | D】・パスワード) の閲覧や出力ができます。

※オンライン発給は【ユーザー | D】もしくは 【サブ | D】を利用します。

※登録種別が「代行業者」の場合は、【管理者 | D】 のみとなります。【ユーザーID】はありません。

#### 名古屋商工会議所 貿易登録証

〒460-8422 愛知県名古屋市中区栄2-10-19 CCI貿易株式会社株式会社 御中

| 登録先商工会議所   | 名古屋商工会議所           |                                                 |  |  |  |
|------------|--------------------|-------------------------------------------------|--|--|--|
| 商工会議所会員    | 会員                 |                                                 |  |  |  |
| 貿易登録番号     | 2201000006         |                                                 |  |  |  |
| 登録種別       | 申請者                |                                                 |  |  |  |
| 貿易登録有効期間   | 2021年02月12日 1      | から 2023年02月11日 まで                               |  |  |  |
| 企業名等       | CCI貿易株式会           | 社株式会社                                           |  |  |  |
| 英文社名       | CCI Export Corpo   | ration                                          |  |  |  |
| 英文住所       | 2-10-19, Sakae, Na | 2-10-19. Sakae. Naka-ku. NACOYA. 460-8422 JAPAN |  |  |  |
| 商工会議所コード   | 2201               |                                                 |  |  |  |
| 管理者ID      |                    |                                                 |  |  |  |
| 管理者初期パスワード |                    |                                                 |  |  |  |
|            |                    |                                                 |  |  |  |

# 4. | D等の交付

代行業者、オンライン発給をしない場合は、「4. ⅠD等の交付」は不要です。

貿易登録証に記載の「**商工会議所コード」「管理者 ID」「パスワード」**を入力し、「**貿易関係証明発給 システム**(<u>https://coo.jcci.or.jp/eCO/</u>)」にログイン してください。

※管理者のパスワードは定期的に変更してください。

※管理者パスワードがわからなくなった場合は、 名古屋商工会議所までご連絡ください。

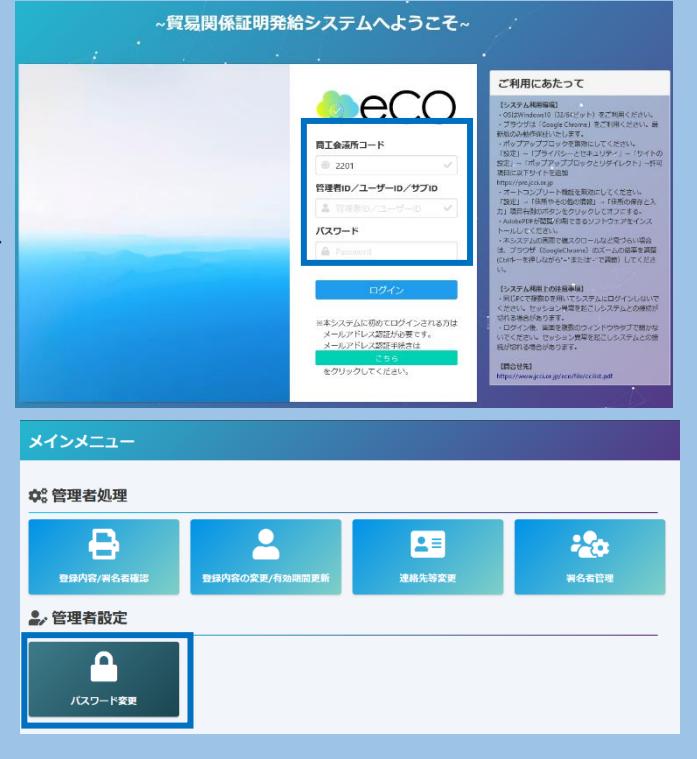

メインメニューの「登録内容/署名者確認」を選択し、 「署名登録証印刷」をクリックすると、登録した署名 者(サイナー)ごとに、ユーザー I D、パスワードの 記載された「署名登録証」が出力されます。

署名者(サイナー)に「署名登録証」を交付します。

※オンライン発給は【ユーザー丨D】を利用します。

※代行業者は申請者から【サブ I D】の通知を受ける ことでオンライン発給の代行申請が可能となります。

※署名者のパスワードは定期的に変更してください。

※署名者のパスワードは「初回PDF出力時」のみ閲覧 が可能となります。署名者のパスワードがわからなく なった場合は、管理者 IDからログインし、再度設定 してください。

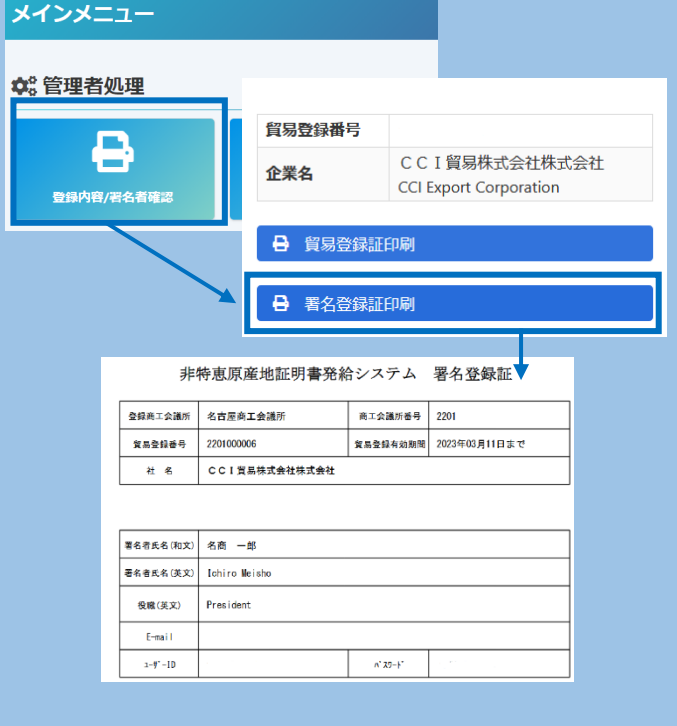

# <Google Chrome でポップアップ許可をする方法>

①Google Chrome の画面右上にある「:」を選択
②「設定」を選択
③設定ウィンドウの「プライバシーとセキュリティ」を選択
④「サイトの設定」を選択

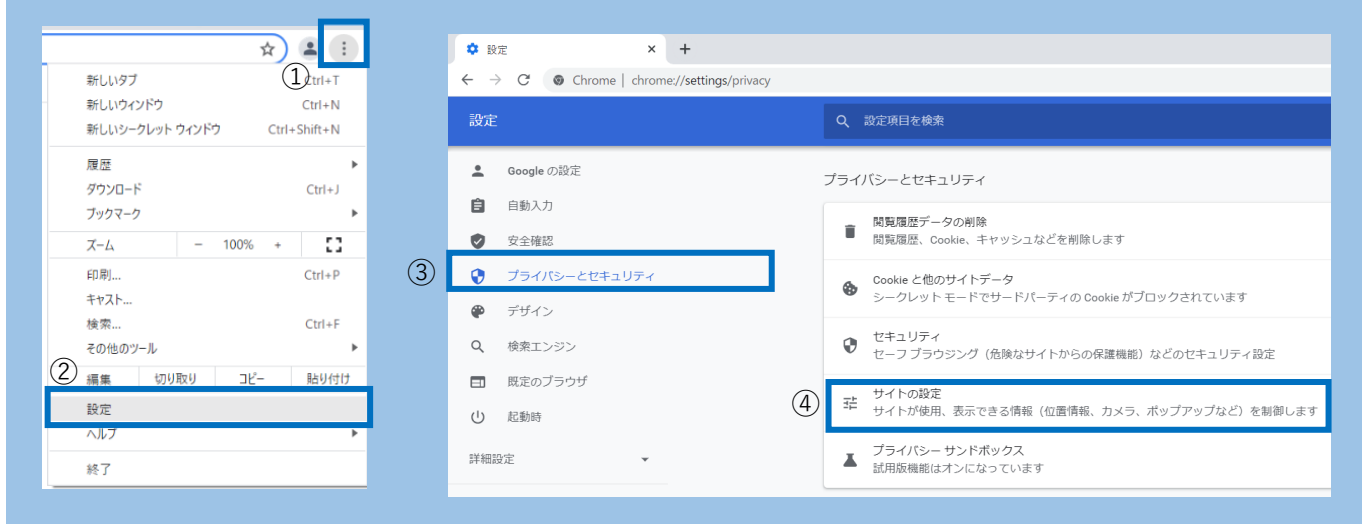

# ⑤「ポップアップブロックとリダイレクト」を選択

| ① 起動時               | コンテンツ                                                                    |   |
|---------------------|--------------------------------------------------------------------------|---|
| 洋棚設定                | Cookle とサイトデータ<br>シークレット モードでサードパーティの Cookle がブロックされています                 | , |
| 拡張機能<br>Chrome について | JavaScript<br>サイトが JavaScript を使用できるようにする                                | • |
|                     | 画像<br>サイトが画像を表示できるようにする                                                  | • |
| 5                   | <ul> <li>ポップアップとリダイレクト</li> <li>サイトにポップアップの送信やリダイレクトの使用を許可しない</li> </ul> | • |
|                     | その他のコンテンツの設定                                                             | ~ |
|                     |                                                                          |   |

# ⑥「ポップアップの送信やリダイレクトの使用を許可するサイト」の「追加」を選択

| 国 既定のブラウザ                             | ● 図 サイトにポップアップの送信やリダイレクトの使用を許可しない             |
|---------------------------------------|-----------------------------------------------|
| <ul> <li>此動時</li> <li>詳細設定</li> </ul> | 動作のカスタマイズ<br>次のサイトでは、デフォルトではなくカスタムの設定が使用されます。 |
| 抗張機能<br>Chrome について                   |                                               |

# ⑦ 「https://coo.jcci.or.jp」と入力し、「追加」を選択して完了。Google Chrome の設定画面を閉じます。

| ₩ テリイン        | DA LEY A CONSTRUCTION AND A DESCRIPTION AND A DESCRIPTION AND A DE |
|---------------|----------------------------------------------------------------------------------------------------|
| Q. 秋東エンジン     |                                                                                                    |
| □ ■定のブラウザ     |                                                                                                    |
| U 12866       | https://coo.jccl.or.jp                                                                                                    |
| 17 HEID 2 -   | 動作の力ス                                                                                                    |
|               | 2000サイト モヤンゼル 2006                                                                                                    |
| <u>並接機能</u> □ | ポップアップの思想やリダイレクトの検用を取用しないサイト                                                                                                    |
| Chrome CID947 |                                                                                                    |
|               | サイトな場知されていません                                                                                                    |

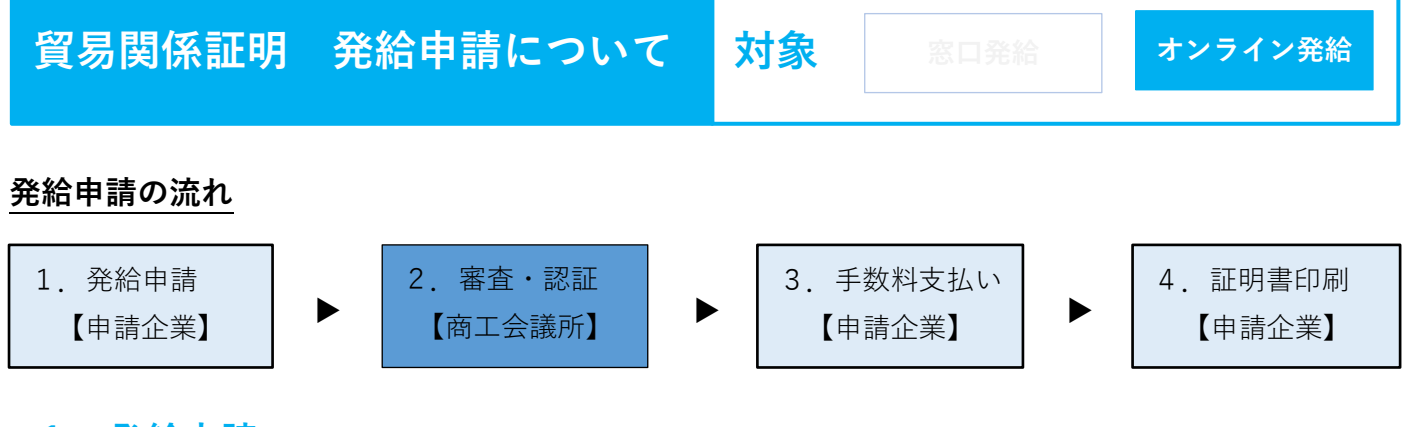

# 1. 発給申請

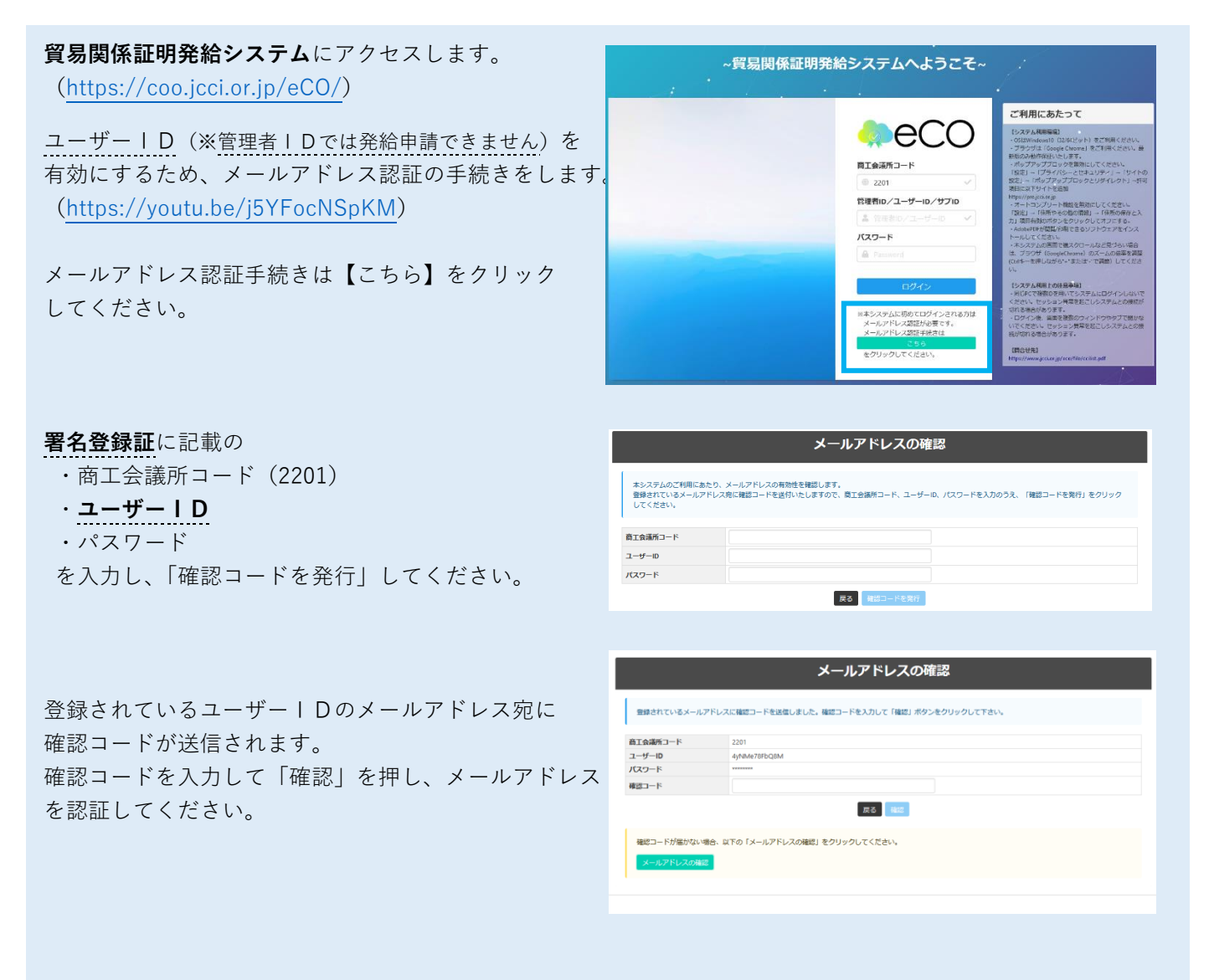

メールアドレスが確認されると、ログインができる ようになります。

|                                                                  | メールアドレスの確認 |
|------------------------------------------------------------------|------------|
| メールアドレスの確認成功                                                     |            |
| メールアドレスが確認されました。<br>貿易関係証明弥給システムを御利用下さい。<br>5秒後に自動的にログイン画面へ遷移します |            |
| ログインページへ                                                         |            |
|                                                                  |            |

「メールアドレスの誤登録」「メールアドレスの未登録」 等により、確認コードが届かなければ、「メールアドレ スの確認」を押してください。

登録されているメールアドレスが表示されます。(未登録の場合は非表示) 別のメールアドレスを利用する場合は、登録されている メールアドレスを変更して確認コードを送信し、メール アドレスを認証してください。

|                                                                                    | teritoria interio de la companya de la companya de la companya de la companya de la companya de la companya de                                                    |
|------------------------------------------------------------------------------------|----------------------------------------------------------------------------------------------------|
| 登録されているメールアドレス                                                                     | (に確認コートを送信しました。確認コートを入力して1確認3 ボタンをクリックして下さい。                                                                                                    |
| 商工会議所コード                                                                           | 2201                                                                                                    |
| ユーザーID                                                                             | 4yNMe78FbQ8M                                                                                                    |
| パスワード                                                                              |                                                                                                    |
| 確認コード                                                                              |                                                                                                    |
| 確認コードが届かない場合、『<br>メールアドレスの確認                                                       | (Fの「メールアドレスの確認」をクリックしてください。                                                                                                    |
| 確認コードが強かない場合。E<br>メールアドレスの確認<br>登録されているメールアドレ<br>登録されているメールアドレ<br>して確認コードを発行しを分り   | (その「メールアドレスの確認」をクリックしてください。<br>メールアドレスの確認<br>(をご確認ください、<br>を定定して発見する場合は、「広天後のメールアドレス」と「広天後のメールアドレス(得福的)を入力のうえ、「広天<br>1900にください。                                   |
| 構成二トドが描かない場合。E<br>メールアドレスの構成<br>登録されているメールアドレン<br>して構成コードを発行するクリ<br>数数まれているメールアドレス | (すの「メールアドレスの確認) をクリックしてください。<br>メールアドレスの確認<br>なご確認して活かい<br>を支援して確認コードを発行する場合は、「支援後のメールアドレス」と「支援後のメールアドレス(得種的)」を入力のうえ、「支援<br>1920してください、<br>magoyadmagoya-clurg)   |
| は第二トドが描かない場合。E<br>メールアドレスのは第<br>音録されているメールアドレス<br>音録されているメールアドレス<br>音録されているメールアドレス | (すの「メールアドレスの確認」をクリックしてください。<br>メールアドレスの確認<br>(をご確認ください。<br>を言葉して確認っ」ドを説行する場合は、「広美後のメールアドレス」と「玄美後のメールアドレス (時間的)」を入力のうえ、「玄美<br>1970 てください。<br>megoya@megoya-cico/jp |

メールアドレス認証後、署名登録証に記載の
 ・商工会議所コード
 ・ユーザーID or サブID (※後述)
 (※管理者IDでは発給申請できません)
 ・パスワード
 を入力してログインしてください。

- ⑦ブラウザは、Google Chrome をご利用ください。
   そのほかのブラウザではでは正しく表示されない
   可能性がありますので、ご注意ください。
- ◎あらかじめ、Google Chrome で「ポップアップ許可」の設定を行ってください。※最終頁参照

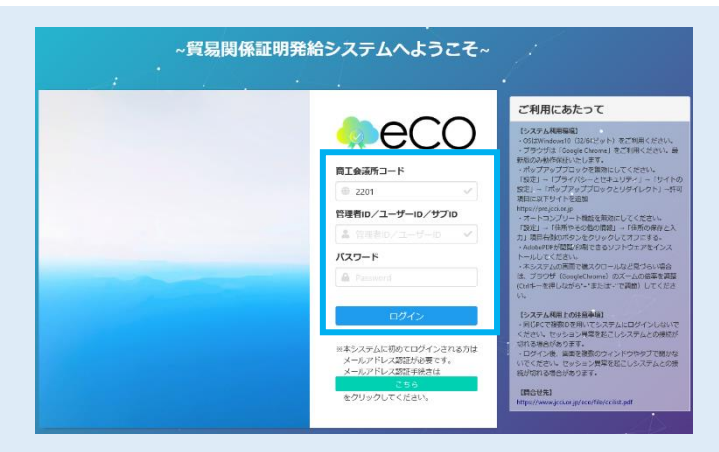

署名者(ユーザーID)の方以外の方(社内の担当者
 もしくは社外の代行業者)が発給申請する場合、
 サブIDの作成が必要となります。
 ユーザーIDで発給申請する場合は不要です。
 詳細: https://youtu.be/oOh6scj48JA

メインメニューの「サブ丨D管理」から手続きを進め て下さい。

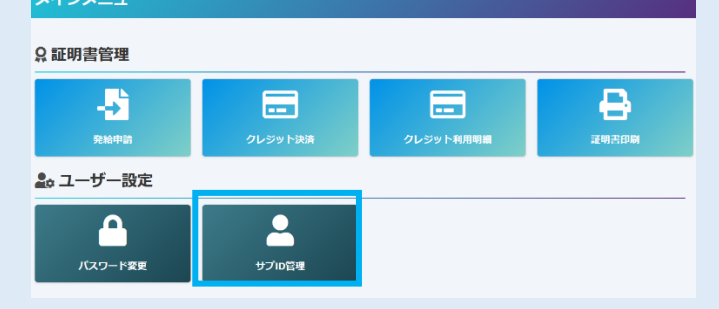

# サブ | Dの登録(作成)のために ・担当者の氏名 ・パスワード(署名者が設定) ・パスワード再入力 ・E-mail ・電話番号

を入力してください。

| サブID登録        |                                             |  |  |  |
|---------------|---------------------------------------------|--|--|--|
| 58 <b>8</b> 2 | 10月・2日間目の空間1177日月ハママドス(中山)                  |  |  |  |
| パスワード 👧       |                                             |  |  |  |
| パスワード商入力 📷    |                                             |  |  |  |
| E-mail 😿      | 【学覧入力】 >>甲級に対する活躍モメールアドレス                   |  |  |  |
| 電話番号          | (半角入力) 米国局教会学员に完全する米中担当者の用品者与               |  |  |  |
|               | 「キキネスカ」は単語的学校にと思すったべきに思っていた。<br>コーシンパン 2 16 |  |  |  |

# サブ丨Dを登録するだけではログインできません。

署名者以外の方(社内の担当者もしくは社外の代行 業者)が発給申請できるよう「サブ | D 一覧」から 通知の手続きをします。 もう一度、サブ | D作成する場合は、「追加」から 手続きしてください。

サブIDを担当者に通知し、有効にするために、

- ・通知先の貿易登録番号
   社内の担当者へ通知する場合:自社の貿易登録番号
   ※自社の貿易登録番号は「メインメニュー」▶「発給申請」
   ▶「発給申請状況一覧」から確認できます。
  - 社外の代行業者へ通知する場合:代行業者の貿易登録番号
- ・通知先の電話番号(修正可能)
- ・ 通知メールの送信先メールアドレス(修正可能)
- ・通知メールの表題(修正可能)
- ・通知メールの本文(修正可能)

が入力されていることを「確認」してください。

担当者は通知メールの「確認サイト」からサブ | Dの 有効化をしてください。

サブ | Dのパスワードが正しく入力されると、サブ | D が有効化され、ログインできるようになります。

メインメニューで「**発給申請」**を選択し、「新規発給 申請」をクリックします。

※過去に申請した案件を「複写」して申請することも 可能です。

発給を希望する原産地証明書を選択してください。

- ·原産地証明書(日本産)
- ・原産地証明書(外国産) ※日本産と外国産の混載の場合は、「原産地証明 書(外国産)」となります。
- 日本産:https://youtu.be/A2k78aeN-E8
- 外国産:https://youtu.be/eynakRP64hw

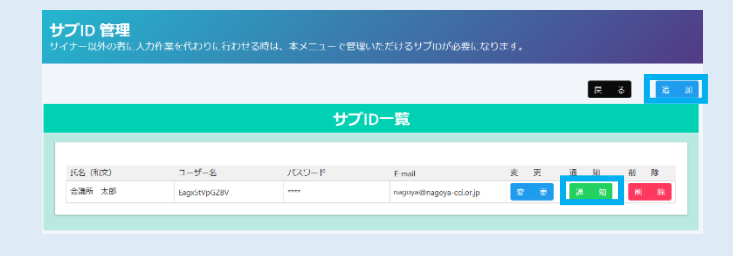

| サブの情報をメールにてき信します。                                                                                                    |                                                                                                    |  |  |  |
|----------------------------------------------------------------------------------------------------|----------------------------------------------------------------------------------------------------|--|--|--|
| Eagt/StVpGZBV                                                                                                    |                                                                                                    |  |  |  |
| 既に設定したパスワード (システムでは表示できません。)                                                                                                    |                                                                                                    |  |  |  |
| (学売入力) ※通知丸の改革が発展改革の際にて発行された発展の課題号を入力して下さい。                                                                                                    |                                                                                                    |  |  |  |
| 【半先入力】=通知先の企業・取当者の過級先を入力して下さい、開始申請事件担当者の過級先に依頼します。                                                                                                    |                                                                                                    |  |  |  |
| toyohi@nagoya-ct.or.jp (中外入り) 実験を受加またでナイラーが時代として問題のTCV-Gメールンドレスの分析が出来ます。 ROMにと聞いた問題を見てきくした。 ROMにと聞いたのでは、 ないたいたいのでは、 ないたいたいたいのでは、 ないたいたいのでは、 ないたいたいたいのでは、 ないたいたいたいのでは、 ないたいたいのでは、 ないたいたいたいのでは、 ないたいたいたいのでは、 ないたいたいたいたいたいのでは、 ないたいたいたいたいたいたいたいのでは、 ないたいたいたいのでは、 ないたいたいのでは、 ないたいたいたいたいのでは、 ないたいたいたいたいたいたいたいたいたいたいたいたいたいたいたいたいたいたいた |                                                                                                    |  |  |  |
| 【算機器低証明発始システム】サブロ 付与のお知らせ<br>激励に応答するよールの認恵とんってきい、<br>まったのードについてはないールで支援低端にないは、3歳にの目で付け通過後ののロジスワードを追加して下とい                                                                                                    |                                                                                                    |  |  |  |
| <ul> <li>         ・・・・・・・・・・・・・・・・・・・・・・・・・・・・・</li></ul>                                                                                                    |                                                                                                    |  |  |  |
|                                                                                                    | 1         1           1         1           1         1           1         1           1         1           1         1           1         1           1         1           1         1           1         1           1         1           1         1           1         1           1         1           1         1           1         1           1         1           1         1           1         1           1         1           1         1           1         1           1         1           1         1           1         1           1         1           1         1           1         1           1         1           1         1           1         1           1         1           1         1           1         1           1         1           1         1 |  |  |  |

#### CCI貿易株式会社 会議所 太郎 様

貿易関係証明発給システムのご利用に必要なサブ ID を付与しましたのでお知らせします。 以下の確認用サイトにアクセスし、サブID およびパスワードを入力して、サブID を有効 化(アクティベート)してください。有効化後、システムへのログインが可能となります。

・確認用サイト: https://pre.jcci.or.jp/eCO/api/v1/sub\_user\_activation/? cci\_code=2201&user\_id=Eagx5tVpGZBV&access\_code=1632459290.230875-1effc4a86422 電子の構成コービー。2021

・サブID : Eagx5tVpGZBV ・パスワード : 通知者にご確認ください。

※上記URL の有効期限はメール送信後3 日間(72 時間)となります。

※本メールはシステムより送信しております。記載内容に関するお問合せは、通知者へお願 いします。

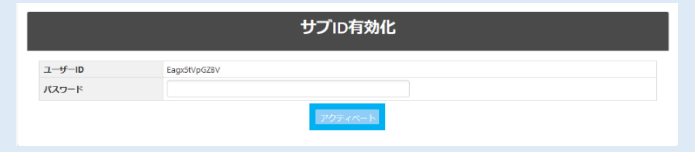

| 証明書管理                                                                                                    |                           |                                                                                                    |                                                                                                    |                                                                                                    |                                              |                                                                                   |             |
|----------------------------------------------------------------------------------------------------|---------------------------|----------------------------------------------------------------------------------------------------|----------------------------------------------------------------------------------------------------|----------------------------------------------------------------------------------------------------|----------------------------------------------|-----------------------------------------------------------------------------------|-------------|
|                                                                                                    |                           |                                                                                                    | _                                                                                                    |                                                                                                    |                                              |                                                                                   |             |
|                                                                                                    |                           |                                                                                                    |                                                                                                    |                                                                                                    |                                              |                                                                                   | <b>)</b>    |
|                                                                                                    |                           |                                                                                                    |                                                                                                    |                                                                                                    |                                              |                                                                                   |             |
| 発給申請                                                                                                    | 2                         |                                                                                                    | クレジッ                                                                                                    | ト利用明細                                                                                                    |                                              | 证明書                                                                               | epiel       |
| ユーザー設定                                                                                                    |                           |                                                                                                    |                                                                                                    |                                                                                                    |                                              |                                                                                   |             |
|                                                                                                    |                           |                                                                                                    | _                                                                                                    |                                                                                                    |                                              |                                                                                   |             |
| Δ                                                                                                    |                           |                                                                                                    |                                                                                                    |                                                                                                    |                                              |                                                                                   |             |
|                                                                                                    |                           |                                                                                                    |                                                                                                    |                                                                                                    |                                              |                                                                                   |             |
| パスワード変更                                                                                                    |                           | サプID管理                                                                                                    |                                                                                                    |                                                                                                    |                                              |                                                                                   |             |
|                                                                                                    |                           |                                                                                                    |                                                                                                    |                                                                                                    |                                              |                                                                                   |             |
|                                                                                                    |                           |                                                                                                    |                                                                                                    |                                                                                                    |                                              |                                                                                   |             |
| 相思始申請する<br>7開巻講員元 2201000007<br>7定代 CC11開発社会社<br>時間41名同 一部                                                                                                    |                           | Rea                                                                                                    | 57時日(月本点) <mark>原始地話時間(外</mark>                                                                                                    | 新規先統を開始し<br>(同業) 戻る                                                                                                    | ·(Ŧĉv.                                       |                                                                                   |             |
| 周期総称項する<br>13番号信頼行。220100007<br>12名とでして15国際記合社<br>時間名名詞 一郎<br>助印道を絶象する                                                                                                    |                           | Ried.                                                                                                    | 25時重(日本)を)<br>「日本」の<br>「日本」の<br>「日 | 新成党記念国際し<br>(期度) 医会                                                                                                    | ·(Ŧź0.                                       |                                                                                   |             |
| 8段20時年夏する<br>1月登賞編号、220100007<br>1次後、CC115月時式会社<br>1時後、名同一郎<br>中辺を抽案する<br>1月時間別                                                                                                    |                           | ф288                                                                                                    | 55時書(日子水) <mark>同体地加速者(</mark> 4                                                                                                    | 新統25%(全国)(1)<br>로 6<br>(1)(2)<br>(1)(2)                                                                                                    | (下さい。                                        |                                                                                   |             |
| 1211년(2373)<br>(2311년)(2311년)(2311년)<br>(2311년)(2311년)(2311년)<br>(2311년)(2311년)(2311년)<br>(2311년)(2311년)(2311년)<br>(2311년)(2311년)(2311년)<br>(2311년)(2311년)(2311년)(2311년)<br>(2311년)(2311년)(2311년)(2311년)(2311년)<br>(2311년)(2311년)(2311년)(2311년)(2311년)<br>(2311년)(2311년)(2311년)(2311년)(2311년)<br>(2311년)(2311년)(2311년)(2311년)(2311년)<br>(2311년)(2311년)(2311년)(2311년)(2311년)<br>(2311년)(2311년)(2311년)(2311년)(2311년)<br>(2311년)(2311년)(2311년)(2311년)(2311년)<br>(2311년)(2311년)(2311년)(2311년)(2311년)<br>(2311년)(2311년)(2311년)(2311년)(2311년)<br>(3311년)(2311년)(2311년)(2311년)(2311년)(2311년)<br>(3311년)(2311년)(2311년)(2311년)(2311년)(2311년)(2311년)(2311년)<br>(3311년)(2311년)(2311년)(2311년)(2311년)(2311년)(2311년)(2311년)(2311년)(2311년)(2311년)(2311년)(2311년)(2311년)(2311년)(2311년)                                                                                                    |                           | teta⊟<br>yyyyy/mm/dd                                                                                                    | SIM (154) Rotadina (154)<br>yyyy /mm/dd                                                                                                    | <ul> <li>(現在)</li> <li>(現在)</li> <li>(現在)</li> <li>(現在)</li> <li>(現在)</li> <li>(見留中病)</li> <li>(大変)</li> </ul>                                                                                                    | ·(Tzu.                                       |                                                                                   |             |
| 総計参加する<br>1年3月4日 - 20000007<br>1学校、CC (11日前と合計<br>1学校、CC (11日前と合計<br>1学校、CC (11日前と合計<br>1学校、CC (11日前と合計<br>1日のので)<br>1日のので)<br>1日のの |                           | Φάθ<br>yyyy/nm/dd<br>1>#14MR                                                                                                | SIN書(日本)<br>Retroit N書が<br>yyyy /mm /dd                                                                                                    | <ul> <li>新規党がを実施し、</li> <li>第3</li> <li>秋週</li> <li>光炉中病</li> <li>本件担当</li> </ul>                                                                                                    | ·<下さい。<br>計算                                 | _                                                                                 | _           |
| 和政治等工まる<br>「加速型編件」と20000007<br>「学校」とこし「10日年近日年<br>時代 65 年 一切「<br>和学校集集合<br>電解系列<br>取歴化規制者(11年音)<br>製造会評解行                                                                                                    |                           | PGB<br>PGB<br>Yyyy/rm/dd<br>T⇒RTAMB                                                                                         | Stowen(1944)<br>Stowen(1944)<br>yyyy /enn/dd<br>検索                                                                                                    | <ul> <li>新規規約を回知し</li> <li>第3</li> <li>第3</li> <li>第3</li> <li>第3</li> <li>第3</li> <li>第3</li> <li>第4</li> <li>第3</li> <li>第4</li> <li>第3</li> </ul>                                                                                                    | -(TEU、<br>計<br>前                             |                                                                                   |             |
| 和政治特徴ます。<br>「加速期候」では1000000<br>「加速した」では10回時代会社<br>「加速した」では10回時代会社<br>「加速の支援等者」の<br>なのたまます。<br>なのたまます。<br>なのたまます。<br>なのたまます。<br>していたいでの<br>のののの<br>のののの<br>のののののののの<br>のののののののの<br>のののののの                                                                                                    |                           | 中広日<br>マスサン<br>マンオイ人時日                                                                                                    | non (1999) (1999)<br>(1998) (1997)<br>(1999) (1997)<br>(1997) (1997) (1997)<br>(1997) (1997) (1997)<br>(1997) (1997) (1997)<br>(1997) (1997) (1997)<br>(1997) (1997) (1997) (1997)<br>(1997) (1997) (1997) (1997) (1997)<br>(1997) (1997) (1977) (1977) (1977) (1977) (1977) (197                                                                                                    | <ul> <li>新規型がも実際し</li> <li>第2</li> <li>         せびろう         デンジャント     </li> <li>         オクロート     </li> <li>         オクロート     </li> </ul>                                                                                                    | -(下さい、<br> 育                                 |                                                                                   |             |
| 유전실부고 (1)<br>1월 3년 4년 1, 220 00007<br>1년 2년 (1) 1월 4년 2년<br>1년 2년 2년 1월 1년<br>1월 2년 1월 1년<br>1월 2년 1월 1년<br>1월 2년 1월 1월 1월 1월 1월 1월 1월 1월<br>1월 1월 1월 1월 1월 1월 1월 1월 1월 1월 1월 1월<br>1월 1월 1월 1월 1월 1월 1월 1월 1월 1월 1월 1월<br>1월 1월 1월 1월 1월 1월 1월 1월 1월 1월 1월 1월 1월<br>1월 1월 1월 1월 1월 1월 1월 1월 1월 1월 1월 1월 1월<br>1월 1월 1월 1월 1월 1월 1월 1월 1월 1월 1월 1월 1월 1                                                                                                    |                           |                                                                                                    | state)(18.6)<br>yyyytan/dd<br>検索                                                                                                    | 新たなからは<br>第二                                                                                                    | -C下さい。<br>- 有                                |                                                                                   |             |
| 和助物はする<br>「なりない有人」と2000007<br>定たしてに「新品を会か<br>増から用ーの<br>のの広を無素する<br>和助料<br>展示を取得者では本金<br>本会す<br>本会す<br>本合す<br>本合す                                                                                                    |                           | ●33日<br>●33日<br>●33代人民日<br>●33代人民日                                                                                          | 2008年1514年7月 - Greedstaan (1999)<br>19999 /mm / 43<br>検索<br>1978 - 1975 - 1975 -                                                                                                    | <ul> <li>第10万代を以降し、</li> <li>第23</li> <li>152</li> <li>152</li> <li>153</li> <li>155</li> <li>155</li> <li>1</li></ul> | -(C下さい、<br>)<br>)<br>)<br>)<br>(C下さい、<br>)   | 85                                                                                |             |
|                                                                                                    | (+0000 0007)<br>9488 0018 |                                                                                                    | 1108811935) Rotestionery<br>yyyy (mm/cel<br>현중<br>영화제4 - C C I Manatoch                                                                                                    | <ul> <li>● 次次が全日的1</li> <li>● 次次の後</li> <li>● 次の作品</li> <li>● 次の作品</li> <li>● 次の作品</li> <li>● 次の作品</li> <li>● 次の作品</li> <li>● 次の作品</li> <li>● 次の作品</li> <li>● 次の作品</li> <li>● 次の作品</li> <li>● 次の作品</li> <li>● 次の作品</li> <li>● 次の作品</li> <li>● 次の作品</li> </ul>                                                                                                    | - CT20.<br>精<br>: MEF<br>2 MEF<br>2 MEF      | 105<br>10<br>10<br>10<br>10<br>10<br>10<br>10<br>10<br>10<br>10<br>10<br>10<br>10 | 08<br>0 091 |
| REMARATES  TRADITIES  TRADITIES  TRADITIES  TRADITIES  REMAN  REMAN                                                                                                    |                           | 中心正日         「の本地」           マンボイス開発         インボイス開発           インボイス開発         2021/0902           マロードに15         A61-1002 | 10日本目19年401<br>アメリカン (1995)<br>フィック・マック・マック・マック・マック・マック・マック・マック・マック・マック・マ                                                                                                    | <ul> <li>● 用方式 く に向く</li> <li>● 四</li> <li>● 四</li> <li>● 回</li> <li>● 回</li> <li></li></ul> | - (T2い、<br>清<br>: 板田<br>愛 低田<br>愛 低田<br>愛 低田 | 移写<br>● 単位写<br>● 単位写                                                              |             |

「【重要】発給申請にあたっての確認のお願い」を お読みいただき、「**発給申請**」をクリックします。

貿易登録の新規登録時や更新時、<u>『商工会議所復産地証明書等貿易関係書類認証規型</u>」に基づき、貴社の社印・代表 者印を押印した「貿易関係証明に関する誓約書」を提出いただいておりますが、個別の発給申請にあたり、改めて誓 約事項の確認をお願いします。

【「貿易関係証明に関する誓約書」における誓約事項】

共退イン

●第二 ファイルが追訳されていません。 × 日本インポイスには、ケースフークを含めたファイルをついず、

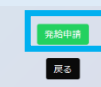

「証明依頼書」を入力します。

※TSV ファイルのインポートにより、証明依頼書と 原産地証明書の画面入力を行うことも可能です。

|                                              | 証明依賴書        |        |                   |                                |  |  |  |
|----------------------------------------------|--------------|--------|-------------------|--------------------------------|--|--|--|
| 記載商品の主な品目                                    |              |        | ~                 |                                |  |  |  |
| 任何国 😹                                        |              | ▼選択して  | ください 🗸            | ▼選択してください                      |  |  |  |
| 保給中請者                                        | 企業名          |        | CCI貿易株式           | 成会社                            |  |  |  |
|                                              | 氏 名<br>企業名   | 名商一郎   |                   | 成会社                            |  |  |  |
| 正葉石         CC1首易株           氏名         名商一師 |              |        | 名商一郎              | ** 60 % C                      |  |  |  |
| 证明手数符                                        | 手数料額<br>【会員】 | (5.77) | 111<br>しの利用料会・消費機 | 00円<br>Raがji<br>決済方法  クレジットカード |  |  |  |

典拠インボイス

**典拠インボイス**をPDFに変換し、**アップロード**して ください。

※典拠インボイスは署名登録済の署名者(サイナー) のサインが入ったものアップロードしてください。

**原産地証明書**に記載する事項を直接入力します。

# ・原産地証明書(共通部分)

不備の多い個所のみ抜粋して記載

○備考 (Remarks)

原則空欄です。輸出者とその直接の契約者に 係る内容(製造業者やバイヤーの会社名・住所、 支払条件、貿易条件、L/C 関連、契約番号、Tax ID など)の記載が必要な場合はこの欄に記載 します。また、入力文字数制限を超えた場合は、 続きを「その他(Others)」に入力して下さい。

 ○荷印・荷物番号 (Marks and numbers)
 すべての文言を「荷印・荷物番号」に直接入力するか (改行不可)、画像データ (PDF形式)を アップロードしてください。
 ※画像データはA4サイズ (縦)に限ります。

画像データをアップロードした場合、証明書に 60%縮小で記載されます。

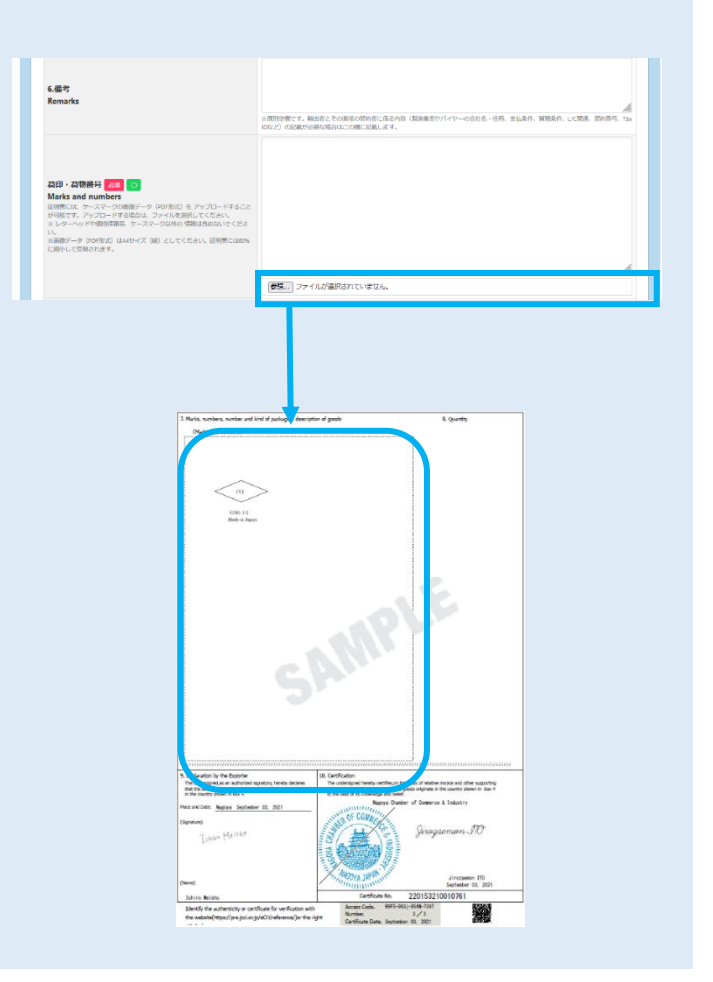

#### ○梱包数

本システムでは、梱包数の入力が必須となって おります。発給申請される際は、実際の梱包数を 入力するとともに、典拠用のインボイスにも記載 をお願いします。

(パッキングリスト等で確認できる場合は、「その 他の典拠書類」にアップロードとしてください。)

梱包されていない場合は、「Unpacked」「Loose」 「In Bulk」(バラ荷)「Bare Cargo」(裸荷)と記載 してください。どうしても入力ができない場合は、 「-(ハイフン)」を入力してください。

# ・原産地証明書(商品)

### ○商品名

商品名総称(任意)のみを入力しただけでは発給 申請ができません。「商品名」を入力してください。

なお、原産地証明書には「一般名称」が必要です。 証明書上に一般名称のみを記載する場合(明細を 記載しない場合)は、「商品名総称」ではなく、 「商品名」に「一般名称」を入力してください。

※2 品以上ある場合は、「新規行追加」を押して ください。

#### ○原産国名

原産地証明書(日本産)の場合、既に「JAPAN」と なっております。 原産地証明書(外国産)の場合は、原産国を選択 してください。 ※地域 ▶ 国名の順で選択します

※混載の場合、日本も選択する必要があります。

修正する場合は「修正」を押してください。

# ○総数量(或いは総重量)

商品の総数量もしくは総重量を入力してください。 梱包の数量のみの場合、重さの記載が必要となり ます。その場合は、「Gross」か「Net」を明らか にしてください。

※box,carton,case,crate,drum,pallet 等は重さが 必要です。

また、総数量(総重量)の欄に、重量が必要な単位 とそうでない単位を併記する場合、紛らわしいので 総重量のみとしてください。

例:2set and 2box (N.W 15kg)

⇒ N.W 15kg

| 6.儒芍<br>Remarks                                                               |                                                                                                    | INTERFORM NUMBER OF CONTRACT OF CONTRACT O |
|-------------------------------------------------------------------------------|----------------------------------------------------------------------------------------------------|----------------------------------------------------------------------------------------------------|
| <ul> <li>         つの・石物曲号 (200)         のの)         のの)         のの)</li></ul> | ータ (POTRIC) モンタブロードすること<br>は、フィイルを説明してください。<br>スペークはHYG SHRUTACださい。<br>スペークはHYG SHRUTACOON べくださ<br>スズ (M) としてくだらい、記列前には00% | 「一一」<br>ファイルが国内れていません。                                                                                                    |
| 相包放・種類 <mark>必定</mark><br>Number and kind of pac                              | kages                                                                                                    |                                                                                                    |
| その他<br>Others                                                                 |                                                                                                    | AND ALL AND AND AND AND AND AND AND AND AND AND                                                                                                    |
| 9.输出者宣告<br>Desite the feature in the feature                                  | 場所<br>Place                                                                                                    | Nagoya                                                                                                    |
| Declaration by the Exp<br>orter                                               | 署名者氏名<br>Signer Name                                                                                                    | Ichiro Meisho                                                                                                    |

# <原産地証明(日本産)> 商品名総称 Generic name for the description of goods No. 商品名 🛃 Description of goods 060739498 総数型(遠い(は総重型) 🛷 Total quantity or weight

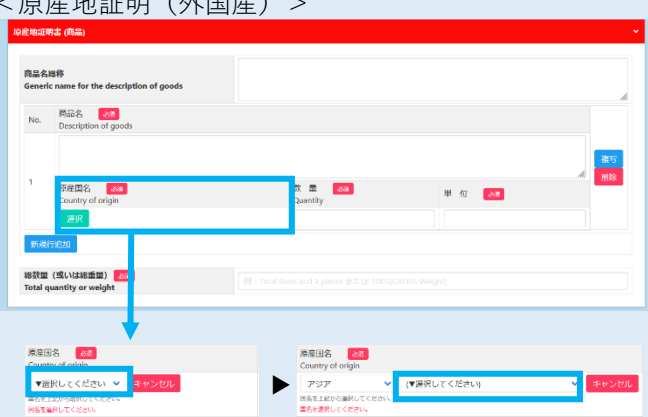

#### <原産地証明(外国産)>

# ・必要書類(外国産のみ)

原産地証明書(外国産)では、貿易形態に応じた 典拠書類の提出が必要です。

- <再輸出>
- ○選択書類(以下より1点)
   A.海外公的機関(商工会議所等)発行の原産地証明書
   B.原産国表記のある輸入許可通知書 I/D
   C.原産国表記のある輸入時のインボイス
   D.輸入元販売証明書
   E.国内入手経路説明書(原本)
   F.商品の写真
   G.商品のカタログ

#### H.その他

※名古屋商工会議所では、「H.その他」の書類 として、「**外国産商品(再輸出)誓約書**」を 提出いただいております。

<積戻し>

○選択書類(以下より1点)
 A.海外公的機関(商工会議所等)発行の原産地証明書
 B.原産国表記のある積戻し許可通知書
 C.原産国表記のある輸入時のインボイス

D.原産国表記のある蔵入れ時のインボイス

#### H.その他

※名古屋商工会議所では、「H.その他」の書類 として、「<u>外国産商品(積戻し)誓約書</u>」を 提出いただいております。

<仲介貿易>

○必須書類(以下2点)

A.仲介貿易による外国産商品の原産地証明発給 申請に係る誓約書

※名古屋商工会議所では、「外国産商品 (仲介貿易)の誓約書」をご用意して おります。

B.海外公的機関(商工会議所等)発行の原産地証明書

## ○選択書類(以下より1点)

- C.(船積地発行の)船荷証券(B/L)(Non negotiable Copy は不可)
- D.(船積地発行の)航空貨物運送状 (AWB)
- E.(船主発行の)海上貨物運送状(SWB)
- F.国際道路物品運送書類(CMR NOTE) G.国際鉄道物品運送書類(CIM NOTE)
- ※仲介貿易の典拠書類においては、名古屋商工
- 会議所の独自ルールはございません。

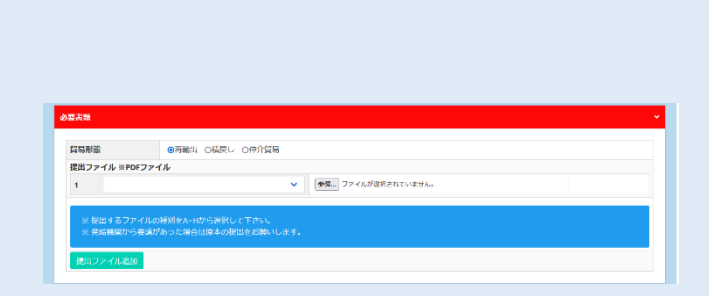

**貿易形態** の再輸出 の検戻し の仲介貿易

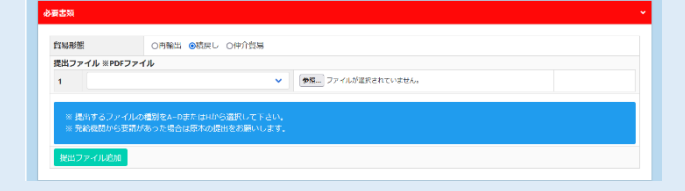

| 仲介貿易による外田座商品の原産地証明書充給申請に保わる誓約書 マ (数型 ファイルが漏れされていません。 |                          |
|------------------------------------------------------|--------------------------|
|                                                      |                          |
| 海外公約機関第工会議所等)発行の原産地証明書                               |                          |
| ◆ ◎ 森田… ファイルが編択されていません。                              |                          |
|                                                      | 協介公約無期間工会議所等)用行の原産地証明書 マ |

# ・その他の典拠書類(必要な場合のみ)

必要に応じて、B/L や L/C 等をアップロードして ください

## ・連絡先

※E-mail 欄に記載するメールアドレスは、申請に 不備等があり差し戻しを行った場合のほか、審 査が完了したことの通知するメールの送信先と しても使用します。

◎原産地証明書に記載できる内容は、窓口申請の ルールと同じです。

すべての入力が完了していると、「典拠インボイスの ファイルアップロード」「原産地証明書(共通部分)」 「原産地証明書(商品)」「必要書類[外国産の時のみ] 該当)」「その他の典拠書類(必要な場合のみ)」「連絡 先」が黒になり、「発給申請入力チェック」が「発給 申請」に変わります。

「発給申請」をクリックしてください。

以上で発給申請は完了です。

※申請内容に不備がある場合、システム上で該当箇所 を加筆修正することが可能です。名古屋商工会議所 が承認するまでは、何度訂正しても証明手数料は かかりません。

| 展る                 | 森 存<br>発給申請入力チェック |   |
|--------------------|-------------------|---|
|                    |                   |   |
|                    |                   |   |
|                    |                   |   |
|                    |                   |   |
|                    | 典拠インボイス           |   |
| 典拠インボイスファイルのアップロード |                   | , |
|                    |                   |   |
|                    | 原産地証明書            |   |
| 原產地延期者 (共通部分)      |                   | • |
|                    |                   |   |

·保 77 発給申請

戻る

052-223-000

審査完了通知メールの受 伝希望

本件に関するご担当者 ・ 入力いただいた個人情報は、飼物関係証明時 用し、同意なく第三者に提供することはありまし ・日本国内在住者の情報のみをご登録ください。

 ○ 申請が完了しました
 スインメニューの「発絵申請」から、以下に記載の発絵受付勝号で、音査の状態をご確認いただけます
 ・ 磁明種別 : 原産地証明書(日本産)
 ・ 商工会議所 : 名古屋商工会議所
 ・ 発給受付番号 : 000000231
 ● 範囲完了)
 ● 電灯会話のう音音開始後、状態が「手続中」になります。
 ● 電力完了すると、状態が「承認」になります。また、音音気ブ激知メールの受信希望にチェックを入れている 場合はメールでご連絡いたします。
 ● 電動穴気ですると、状態が「承認」になります。また、音音気ブ激知メールの受信希望にチェックを入れている 場合はメールでご連絡いたします。
 ● 電話の完了もしにしたなる場合は、本件に関するご想当者苑にメールでご連絡いたします (状態は「保留」となります)。

# 2. 審査・認証

名古屋商工会議所の審査が完了しますと、状態が 「**承認**」となります。

申請内容に不備があり差し戻しとなる場合は、本件 に関するご担当者宛にメールでご連絡いたします (状態は「**保留**」となります)。

※状態が「承認」や「保留」の案件を表示するには、 「発給申請状況一覧画面」の検索欄の状態で、 「承認」や「保留」を選択し、「検索」をクリック する必要があります。

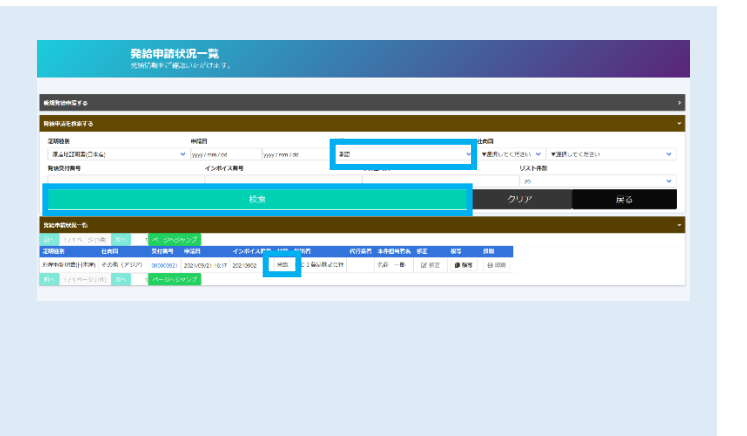

# 3. 手数料支払い

「承認」に変わると、手数料支払い待ちの状態となり ます。メインメニューで「クレジット決済」を選択 します。

詳細: <u>https://youtu.be/eynakRP64hw</u>

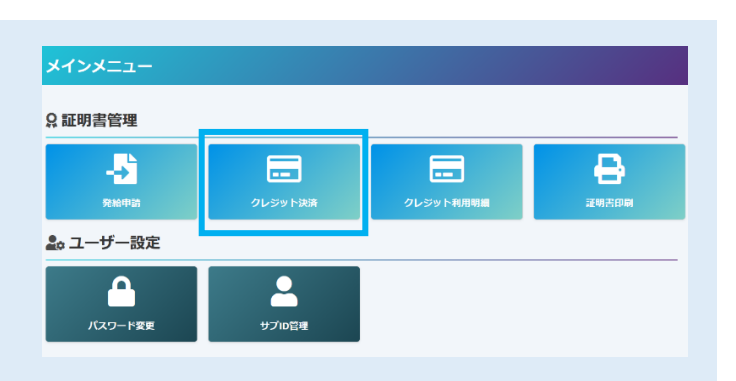

クレジット決済を行う証明書を「**カートに追加**」もしく は「**全てカートに追加**」をクリックし、「**カートに進む**」 を選択します。

|      | 種別          | 受付番号      | インボイス曲号  | 申请日         | 企業名       | 申请者   | 手数料    |
|------|-------------|-----------|----------|-------------|-----------|-------|--------|
| (GEM | 原産地証明書(日木産) | 000000921 | 20210902 | 2021年09月21日 | CC1貿易株式会社 | 名商 一郎 | 1,100円 |
| -810 | 原産地証明書(日本産) | 000000881 | 20210901 | 2021年09月07日 | CCI貿易株式会社 | 名用 一部 | 1,100円 |

「カート一覧」が表示されます。内容を確認後、「決済 サイトへ進む」をクリックし、決済サイトにて5分以内 に決済を完了してください。 決済途中で画面を閉じたりすると正しく処理が行われな

い可能性がありますのでご注意ください。

※クレジットカード決済完了後、返金には応じられま せんのでご注意ください。

| кофи-sz                       |                                  |                                |                                                                 |                                   |                                             |                                                     |                         |
|-------------------------------|----------------------------------|--------------------------------|-----------------------------------------------------------------|-----------------------------------|---------------------------------------------|-----------------------------------------------------|-------------------------|
| フレジットカー                       | ド決済のお知らせ                         |                                |                                                                 |                                   |                                             |                                                     |                         |
| 次の申請/こつ/                      | マークレビットカード決済を                    | 実行します                          |                                                                 |                                   |                                             |                                                     |                         |
| クレジット連び                       | ・C、 シンシントカードの構成<br>後近金にはホビられませんの | のごは音下さい。                       |                                                                 |                                   |                                             |                                                     |                         |
| 中請する内容を                       | (確認後決済サイトに進むを押                   | し、決済サイトに                       | て5分以内に決済を完                                                      | てしてください、決済運                       | 中で面面を閉じたりブラウ                                | ザーの戻るボタン・                                           | を押した場                   |
| 合は正しく処け                       | が行われない可能性がありま                    | <b>J</b> .                     |                                                                 |                                   |                                             |                                                     |                         |
|                               |                                  |                                |                                                                 |                                   |                                             |                                                     |                         |
|                               |                                  |                                |                                                                 |                                   |                                             |                                                     |                         |
| 清金額合計 ;                       | ,200 円                           |                                |                                                                 |                                   |                                             |                                                     |                         |
| 济金额合计                         | 200 円<br>féSi                    | 受付番号                           | インボイス番号                                                         | 申請日                               | 企業名                                         | 申請者                                                 | 手数料                     |
| 第金額合計<br>3<br>                | 200 円<br>種別<br>原産地証明書(日本産)       | 受付番号<br>000000921              | インボイス番号<br>20210902                                             | 申請日<br>2021年09月21日                | <b>企業名</b><br>CCI貿易株式会社                     | 申請者<br>名前 一部                                        | 手数料<br>1,100円           |
| 第金額合計 :<br>ワートから直離<br>ワートから直離 |                                  | 受付番号<br>000000921<br>000000881 | <ul> <li>インホイス番号</li> <li>20210902</li> <li>20210901</li> </ul> | 申請日<br>2021年09月21日<br>2021年09月07日 | 企業名           CCI貿易株式会社           CCI貿易株式会社 | 申品者           名尚         一部           名尚         一部 | 手数料<br>1,100円<br>1,100円 |

- ①前画面で選択した証明書の合計手数料が表示されます。 「クレジット」を選択し、「進む」をクリックしてくだ さい
- ②金額を確認し、「お支払方法」「カード番号」「カード 有効期限」「セキュリティコード」を入力して、「決済 する」をクリックしてください。
- ③決済完了後、5秒後に貿易関係証明発給システムに 戻ります。

| 支払方法選択                             | (2)           | お文仏工統合          |
|------------------------------------|---------------|-----------------|
| STATES A RELAXABLE SERVERS MALINET | 2001 Pare C 2 | PERSON COLUMN   |
| NTATION BRITCHO, BRACKING          | クレジットカード      | 時の必要尊厚をご見入ください。 |
| CHEAS                              | #127651608    | URUT CONV. V    |
| 2 2018                             | カ Falme       |                 |
| おTexadar 2,000円                    | Actor Back Ba | SACA CORV       |
|                                    | 1965117 × 7-  | M. 45 (d. 44    |
| お変も方もをお除けください。                     |               |                 |
| 89559F                             |               | Serve D         |
|                                    |               |                 |
|                                    | <#unic        |                 |
|                                    | DBTDS         | 2,2018          |
|                                    | 02660         | 2,2009)         |
|                                    |               |                 |
|                                    |               |                 |
|                                    |               |                 |
|                                    |               |                 |
| お支払手続き                             |               |                 |
| DYNCHE - DERIVERS - DELEMON        |               |                 |
| 47余子しました。 500余ご留知道病が利益がステムによります。   |               |                 |
| C RAPR                             |               |                 |
| 9(1) 3,200(1)                      |               |                 |
| 91.5M -8                           |               |                 |
| 2-HDT                              |               |                 |
| 常知道(21 11/21                       |               |                 |
| ( III ( )                          |               |                 |
|                                    |               |                 |
|                                    |               |                 |
|                                    |               |                 |

# 4. 証明書印刷

「発給申請状況一覧画面」から印刷する証明書の 発給申請状況一覧 「印刷」をクリックしてください。 詳細:https://youtu.be/eynakRP64hw 世界区
 ▼ JRRUT<ださい ▼ | ▼原RUT<ださい</li>
 リスト件数 \*#64 クリア 다. (1997년 1998년 1997년 1998년 1997년 1997년 1 1997년 1997년 1997년 1997년 1997년 1997년 1997년 1997년 1997년 1997년 1997년 1997년 1997년 1997년 1997년 1997년 1997년 1997년 199 メインメニュー Ω証明書管理 ※「発給申請状況一覧画面」は、メインメニューの -•• ---「証明書印刷」を選択すると表示されます。

別ウィンドウで証明書がPDFで表示されますので、自社のプリンタで**カラー印刷**してください。 ※証明書は決済後、14日以内に印刷してください。14日を過ぎると印刷できなくなります。

<原産地証明書(日本産)のイメージ(荷印・荷物番号を直接入力した場合)>

| 1      | L Exporter (Name, address, country)                                    | CEDITIEICATE OF ODIGIN                                                                                                    | 7. Marks, numbers, number and kind of packages; description of goods 8. Quantity                                                                     |
|--------|------------------------------------------------------------------------|----------------------------------------------------------------------------------------------------|----------------------------------------------------------------------------------------------------|
| $\sim$ | 10-10 2-chome Sakes Neko-ku Nemus ARD-0008 Janan                       | CERTIFICATE OF ORIGIN                                                                                                    | 16): AA-16 200 pieces                                                                                                    |
|        | To To, 2 chain, canae, hard no, hagoja 400 0000, bapan                 | Narova Chamber of Commerce & Industry                                                                                                    | 17): AA-17 200 pieces                                                                                                    |
|        |                                                                        | Nagoya dialacti of calification of the                                                                                                    | 18)* 44-18 200 nieres                                                                                                    |
|        | Consigned (Name address country)                                       | Verlet ORIGINAL or CORV                                                                                                    |                                                                                                    |
| ŕ      | Siam GCI Auto. Ltd.                                                    | ORIGINAL                                                                                                    | 19): Ak-19 ZUU pieces                                                                                                    |
|        | 100, Temasek St., MAX 123-456 Sukhumvit Building,                      | 3. No and date of Invoice                                                                                                    | - 20): AA-20 200 pieces                                                                                                    |
|        | Bangkok, 789–10, Thailand                                              | 20210902                                                                                                    | 21): AA-21 200 pieces                                                                                                    |
|        |                                                                        | September 2, 2021                                                                                                    | 22): AA-22 200 pieces                                                                                                    |
|        |                                                                        | 4. Country of Origin                                                                                                    | 23): 44-23 200 nieses                                                                                                    |
|        |                                                                        | anna -                                                                                                    |                                                                                                    |
|        | Erren : Nazova Japan                                                   | 6. Nemarks                                                                                                    | 24, M-24 200 prese                                                                                                    |
|        |                                                                        |                                                                                                    | 25): AA-25 200 pieces                                                                                                    |
|        | By : N/V CCI Trans                                                     |                                                                                                    | Total 5,000 pieces                                                                                                    |
| - L    | On or about : September 21, 2021                                       |                                                                                                    | Narks and numbers: CCI (in dia) C/N0. 1-2 Made in Japan                                                                                              |
| 7      | Marks, numbers, number and kind of packages; description of goods      | 8. Quantity                                                                                                    |                                                                                                    |
|        | Spare parts for vehicles                                               |                                                                                                    |                                                                                                    |
|        | 1); AA-1                                                               | 200 pieces                                                                                                    |                                                                                                    |
|        | 2): AA-2                                                               | 200 pieces                                                                                                    |                                                                                                    |
|        |                                                                        | 200 11000                                                                                                    |                                                                                                    |
|        | 3): AA-3                                                               | 200 preces                                                                                                    |                                                                                                    |
|        | 4): AA-4                                                               | 200 pieces                                                                                                    |                                                                                                    |
|        | 5): AA-5                                                               | 200 pieces                                                                                                    |                                                                                                    |
|        | 6): AA-6                                                               | 200 pieces                                                                                                    |                                                                                                    |
|        | 7): AA-7                                                               | 200 pieces                                                                                                    |                                                                                                    |
|        | 8): AA-8                                                               | 200 pieces                                                                                                    |                                                                                                    |
|        | 0: 44-0                                                                | 200 alassa                                                                                                    |                                                                                                    |
|        | a). Mara                                                               | 200 predes                                                                                                    |                                                                                                    |
|        | 10). AA-10                                                             | 200 preces                                                                                                    |                                                                                                    |
|        | 11): AA-11                                                             | 200 pieces                                                                                                    |                                                                                                    |
|        | 12): AA-12                                                             | 200 pieces                                                                                                    |                                                                                                    |
|        | 13): AA-13                                                             | 200 pieces                                                                                                    |                                                                                                    |
|        | 14): AA-14                                                             | 200 pieces                                                                                                    |                                                                                                    |
|        | 15): 44-15                                                             | 200 pieces                                                                                                    | 6                                                                                                    |
|        | To be                                                                  | and a set of the set of the set o |                                                                                                    |
|        | Declaration by the Exporter 10. Certifica                              | tion                                                                                                    | 9. Declaration by the Exporter 10. Certification                                                                                                    |
| 1      | The undersigned, as an authorized signatory, hereby declares The under | rsigned hereby certifies,on the basis of relative invoice and other supporting                                                                                                    | The undersigned, as an authorized signatory, hereby declares The undersigned hereby certifies, on the basis of relative invoice and other supporting |
|        | in the country shown in box 4. documents to the be                     | ts, that the above-mentioned goods originate in the country shown in box 4<br>st of its knowledge and bellef.                                                                                                    | that the above-mentioned goods were produced or manufactured<br>in the country shown in box 4.<br>to the best of its knowledge and belef.            |
|        | lace and Date: Nagova Sentember 21 2021                                | Nagoya Chamber of Commerce & Industry                                                                                                    | Nagoya Chamber of Commerce & Industry                                                                                                    |
| 1      |                                                                        | OF COMMUNE                                                                                                    |                                                                                                    |
| 0      | Signature)                                                             | COMMER !!!                                                                                                    | (Signature)                                                                                                    |
|        |                                                                        |                                                                                                    |                                                                                                    |
|        | Thim Meisnu 13/                                                        | Jirozaemon IlO                                                                                                    | Thing Meisne IS I firagaemon STO                                                                                                    |
|        | LONING                                                                 | SE SE                                                                                                    | LONING                                                                                                    |
|        | I A                                                                    | 25                                                                                                    |                                                                                                    |
|        | 34. 18                                                                 | GOVA INPAN UNIT                                                                                                    | Marchan ISPA STATES TO                                                                                                    |
| 0      | Name)                                                                  | September 24, 2021                                                                                                    | (Name) September 24, 2021                                                                                                    |
|        | ICRIFO MOISRO                                                          | Certificate No. 2201-8621-0012111                                                                                                    | Certificate No. 2201_R621_0012111                                                                                                    |
|        | Identify the authenticity or certificate for verification with         | Access Code. 27hy-44gY-42m1-TEE1 服影相思                                                                                                    | Identify the authenticity or certificate for verification with Access Code. 27hy-44gX-42m4-T564 服務機械                                                 |
|        | the website (https://pre.icci.or.ip/eCO/reference/) or the             | Number.                                                                                                    | the website (https://pre.icci.or.io/eCO/reference/) or the Number. 2/2                                                                               |
|        | alle on out-                                                           | Certificate Date. September 24, 2021 (4) Execution                                                                                                    | Certificate Date. September 24, 2021                                                                                                    |

①1~6欄は1ページ目のみ印字

②COPY 印刷も可能

③複数ページにわたる場合、最終ページ以外のページに To be continued -と印字 ④ページ番号を印字

※書面発給で使用される契印(割印)はありません。代わりに、全ページに認証印が印字されます。

# <原産地証明書(外国産)のイメージ(荷印・荷物番号を直接入力した場合)>

| 1. Exporter (Name, address, country)                                                                                                    |                                                                                                    | 7. Marks, numbe   | ers, number and kind of packages; descripti                                                     | on of goods 8. Quantity                                                                                                   |
|----------------------------------------------------------------------------------------------------|----------------------------------------------------------------------------------------------------|-------------------|-------------------------------------------------------------------------------------------------|----------------------------------------------------------------------------------------------------|
| CCI Export Corporation                                                                                                    | CERTIFICATE OF ORIGIN                                                                                                    | 16): AA-16        | (Made in USA)                                                                                   | 200 pieces                                                                                                    |
| 10-19, 2-chome, Sakae, Naka-ku, Nagoya 460-0008, Japan                                                                                         | issued by<br>Namua Chamber of Commande & Industry                                                                                                    | 17): AA-17        | (Made in USA)                                                                                   | 200 pieces                                                                                                    |
|                                                                                                    | Nagoya, Japan                                                                                                    | 18): AA-18        | (Made in USA)                                                                                   | 200 pieces                                                                                                    |
| 2, Consignee (Name, address, country)                                                                                                    | *print ORIGINAL or COPY                                                                                                    | 19): AA-19        | (Made in USA)                                                                                   | 200 pieces                                                                                                    |
| Siam OCI Auto, Ltd.                                                                                                    | ORIGINAL                                                                                                    | 20); AA-20        | (Made in USA)                                                                                   | 200 pieces                                                                                                    |
| 100, Temasek St., MAX 123-456 Sukhumvit Building,<br>Bangkok, 789-10, Thailand                                                                 | 3. No.and date of Invoice                                                                                                    | 21); AA-21        | Made in UKO                                                                                     | 200 pieces                                                                                                    |
|                                                                                                    | AB-1000<br>September 20, 2020                                                                                                    | 22); AA-22        | Made in UKO                                                                                     | 200 pieces                                                                                                    |
|                                                                                                    | 4. Country of Origin                                                                                                    | 22) : 44-22       | Mada in UK)                                                                                     | 200 piccos                                                                                                    |
|                                                                                                    | Japan, China, USA, UK                                                                                                    | 20): AA-24        | (Nede in UK)                                                                                    | 200 pieces                                                                                                    |
| 5. Transport details                                                                                                    | 6. Remarks                                                                                                    | 247. AA-25        | (Nede in UK)                                                                                    | 200 pieces                                                                                                    |
| To Bandkok Tailand                                                                                                    |                                                                                                    | 20), AN-25        | (wabe in uk)                                                                                    | ZoU preces                                                                                                    |
| By : M/V CCI Trans                                                                                                    |                                                                                                    | Budy and a        |                                                                                                 | Iotal 5,000 preces                                                                                                    |
| On or about . October 15, 2021                                                                                                    |                                                                                                    | Narks and nu      | umbers: CCI (in dia) C/NU. 1-2 Made in                                                          | Japan                                                                                                    |
| 7. Marks, numbers, number and kind of packages; description of goods                                                                           | 8. Quantity                                                                                                    | Number and k      | kind of packages: 10 packages                                                                   |                                                                                                    |
| Spare part for venicles                                                                                                    |                                                                                                    |                   |                                                                                                 |                                                                                                    |
| 1): AA-1 (Made in Japan)                                                                                                    | 200 pieces                                                                                                    |                   |                                                                                                 |                                                                                                    |
| 2): AA-2 (Made in Japan) (8)                                                                                                    | 200 preces                                                                                                    |                   |                                                                                                 |                                                                                                    |
| 3): AA-3 (Made in Japan)                                                                                                    | 200 pieces                                                                                                    |                   |                                                                                                 |                                                                                                    |
| 4): AA=4 (Made in Japan)                                                                                                    | 200 pieces                                                                                                    |                   |                                                                                                 |                                                                                                    |
| 5): AA-5 (Made in Japan)                                                                                                    | 200 pieces                                                                                                    |                   |                                                                                                 |                                                                                                    |
| 6): AA-t (Made in Japan)                                                                                                    | 200 pieces                                                                                                    |                   |                                                                                                 |                                                                                                    |
| 7): AA-1 (Made in Japan)                                                                                                    | 200 pieces                                                                                                    |                   |                                                                                                 |                                                                                                    |
| 8); AA-6 (Made in Japan)                                                                                                    | 200 pieces                                                                                                    |                   |                                                                                                 |                                                                                                    |
| 9): AA-1 (Made in Japan)                                                                                                    | 200 pieces                                                                                                    |                   |                                                                                                 |                                                                                                    |
| 10): AA-1) (Made in Japan)                                                                                                    | 200 pieces                                                                                                    |                   |                                                                                                 |                                                                                                    |
| 11): AA-1 (Made in China)                                                                                                    | 200 pieces                                                                                                    |                   |                                                                                                 |                                                                                                    |
| 12): AA-1: (Made in China)                                                                                                    | 200 pieces                                                                                                    |                   |                                                                                                 |                                                                                                    |
| 13): AA-1: (Made in China)                                                                                                    | 200 pieces                                                                                                    |                   |                                                                                                 |                                                                                                    |
| 14): AA-1, (Made in China)                                                                                                    | 200 pieces                                                                                                    |                   |                                                                                                 |                                                                                                    |
| 15): AA-1 Made in China)                                                                                                    | 200 pieces                                                                                                    |                   |                                                                                                 |                                                                                                    |
| - To be                                                                                                    | continued -                                                                                                    |                   |                                                                                                 |                                                                                                    |
| 9. Declaration by the Exporter 10. Certifica                                                                                                   | ation                                                                                                    | 9. Declaration by | y the Exporter                                                                                  | 10. Certification<br>The untersioned hereby certifies on the basis of relative involve and other supporting               |
| The undersigned, as an authorized signatory, hereby declares The under<br>that the above-mentioned goods were produced or manufactured documen | rsigned hereby certifies on the basis of relative invoke and other supporting<br>its, that the above-mentioned goods originate in the country shown in box 4 | that the above-m  | mentioned goods were produced or manufactured<br>hown in box 4.                                 | documents,that the above-mentioned goods originate in the country shown in box 4 to the best of its knowledge and belief. |
| In the country shown in box 4. to the be                                                                                                    | st of its knowledge and bellef.<br>Narova Chamber of Commerce & Industry                                                                                     |                   | Name Ostation C 2021                                                                            | Nagoya Chember of Commerce & Industry                                                                                     |
| Place and Date: Nagoya October 6, 2021                                                                                                    | as continue                                                                                                    | Place and Date:   | nagoya oocooon o, 2021                                                                          | OF COMMUNE                                                                                                    |
| (Signature)                                                                                                    | Or COMMERCIAL                                                                                                    | (Signature)       |                                                                                                 | 11 BER CIT                                                                                                    |
|                                                                                                    | Les trail                                                                                                    |                   | 11.5000                                                                                         | ES CE O. ATTO                                                                                                    |
| Thim Meisho IS                                                                                                    | Jirozaemon 210                                                                                                    | T                 | chivo Meisno                                                                                    | E grogaemon IO                                                                                                    |
| LCVIIV                                                                                                    | S S                                                                                                    | 1                 |                                                                                                 | EQ CARGE SE                                                                                                    |
|                                                                                                    |                                                                                                    |                   |                                                                                                 |                                                                                                    |
| 111                                                                                                    | GOYA JARAN                                                                                                    | (Name)            |                                                                                                 | Jirozaemon ITO                                                                                                    |
| Ichiro Neisho                                                                                                    | October 6, 2021                                                                                                    | Ichiro Neish      | 10                                                                                              | Cartificate No. 2201 4221 0012282                                                                                         |
| L                                                                                                    | Certificate No. 2201-4321-0012282                                                                                                    | theref. it        | ab                                                                                              | Acress Code, u29b-8/54-22/5-27/IP ID052408                                                                                |
| Identify the authenticity or certificate for verification with                                                                                 | Access Code, u29b-8V54-22d5-27MP                                                                                                    | Identity the au   | uthenotity or certificate for verification with<br>https://nre.icri.ocin/eCO/reference/) or the | Number. 2/2                                                                                                    |
| the website (https://pre.jcci.or.jp/eCO/reference/) or the                                                                                     | Certificate Date. October 6, 2021                                                                                                    | sub-on-o-d-       | -                                                                                               | Certificate Date. October 6, 2021 ERSYME                                                                                  |

#### <原産地証明書のイメージ(荷印・荷物番号を PDF アップロードした場合)> ※1ページ目は直接入力と同じ

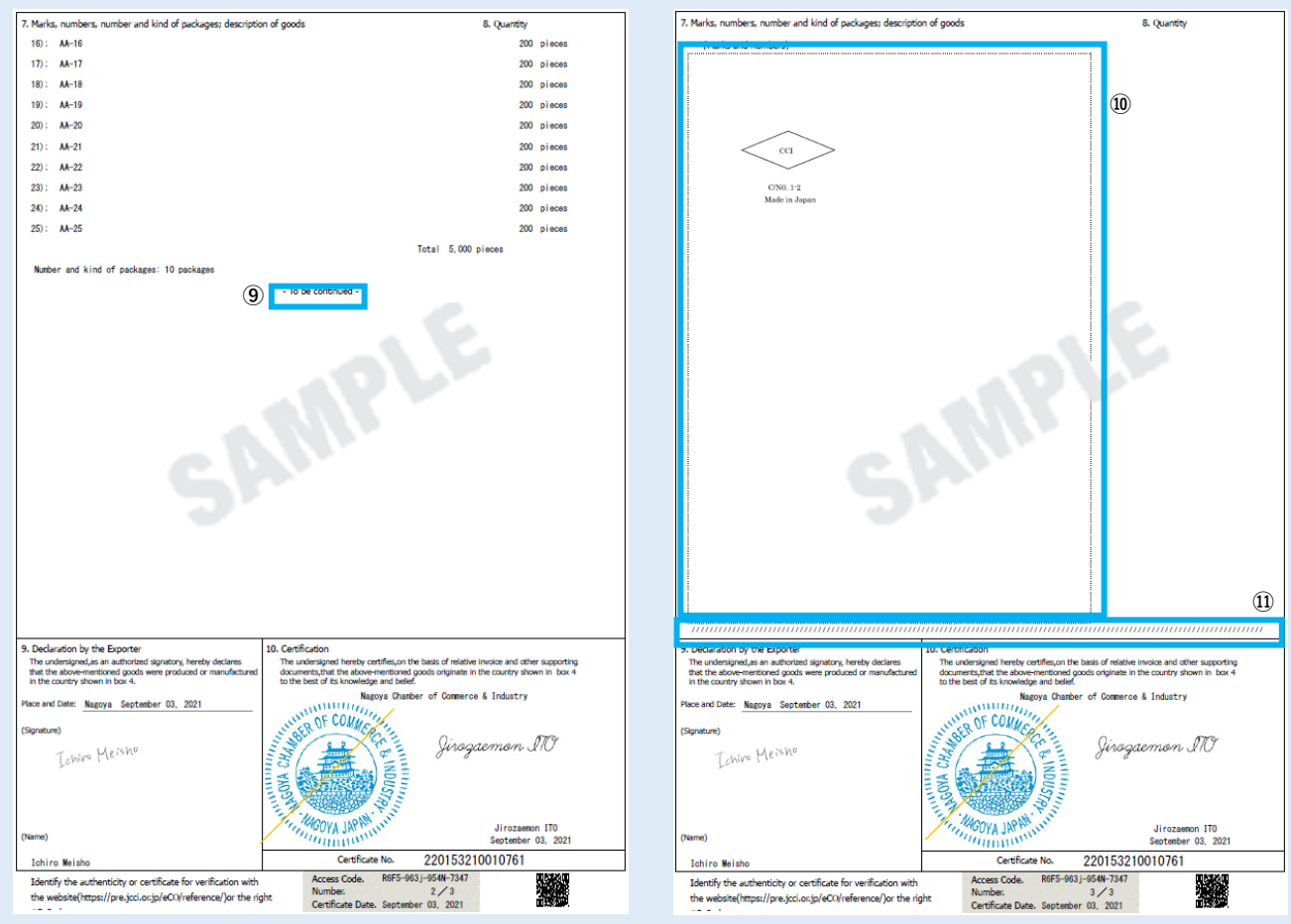

⑦4 欄にすべての原産国を印字(入りきらない場合は、\*とともに7欄に記載)
 ⑧商品の後ろに「Made in (原産国)」と印字

⑨⑩荷印・荷物番号は最終頁の枠内に 60%に縮小して印字。必ず複数ページにわたるため、最終ページ以外のページに-To be continued -と印字

# <リファレンスシステム> https://youtu.be/UAvAK911JKw

輸入国の税関や輸入者は受け取った証明書の真正性を確認することができます。 リファレンスシステムにアクセスし、「証明書番号」と「発給日(承認日)」を入力すると証明書データが PDF表示されます。(URL(https://ref.jcci.or.jp/)からアクセスした場合はアクセスコードの入力が必要。)

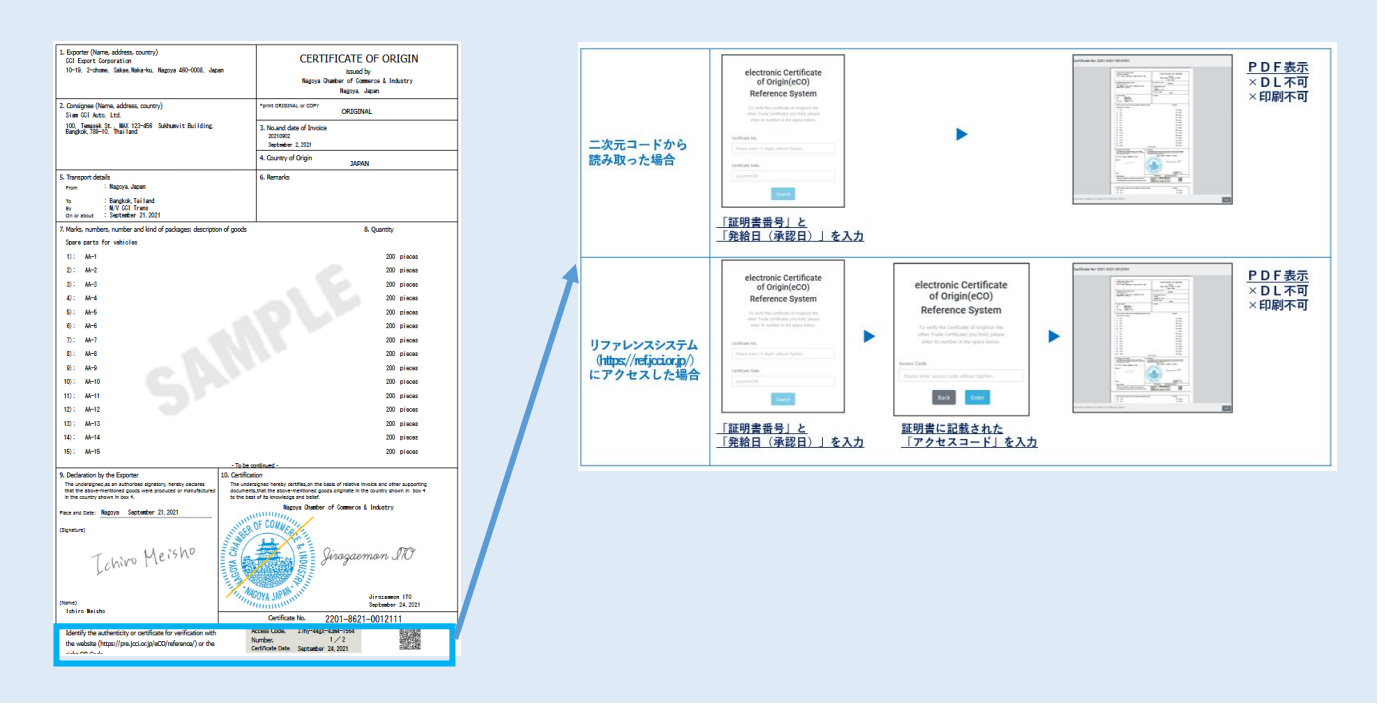

# <Google Chrome でポップアップ許可をする方法>

①Google Chrome の画面右上にある「:」を選択
②「設定」を選択
③設定ウィンドウの「プライバシーとセキュリティ」を選択
④「サイトの設定」を選択

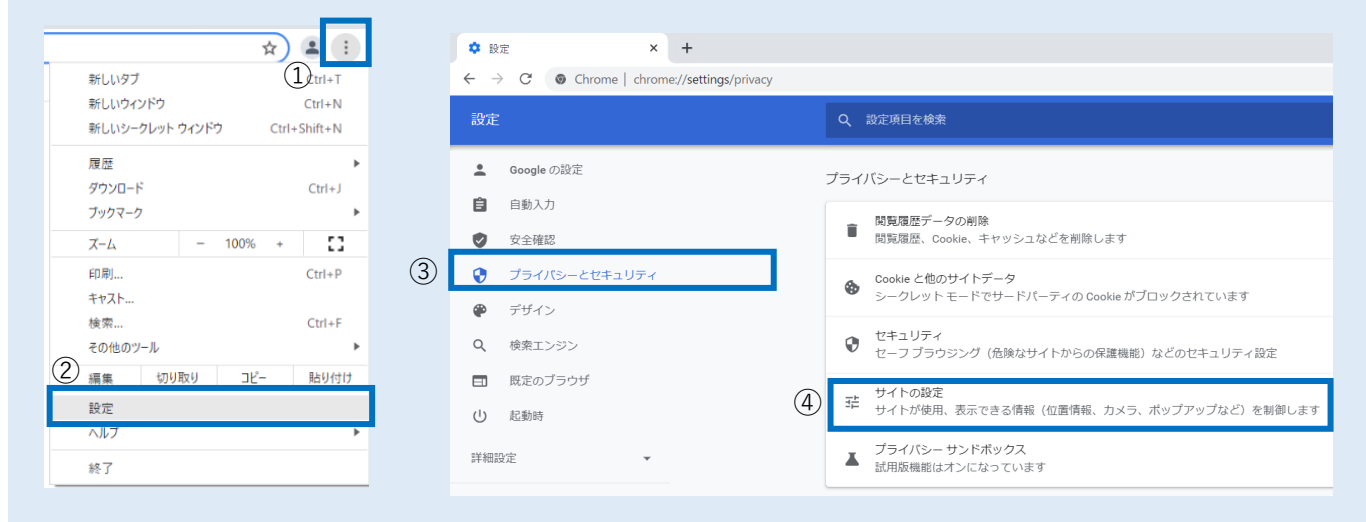

## ⑤「ポップアップブロックとリダイレクト」を選択

| () 起動時             | コンテンツ                                                                    |   |
|--------------------|--------------------------------------------------------------------------|---|
| 详细設定               | Cookie とサイトデータ<br>シークレット モードでサードパーティの Cookie がブロックされています                 | , |
| 拡張機能<br>Chome について | <> JavaScript<br>サイトが JavaScript を使用できるようにする                             | , |
| enome ic 2010      | 画像<br>サイトが画像を表示できるようにする                                                  | , |
| 5                  | <ul> <li>ポップアップとリダイレクト</li> <li>サイトにボップアップの送信やリダイレクトの使用を許可しない</li> </ul> | • |
|                    | その他のコンテンツの設定                                                             | ~ |

# ⑥「ポップアップの送信やリダイレクトの使用を許可するサイト」の「追加」を選択

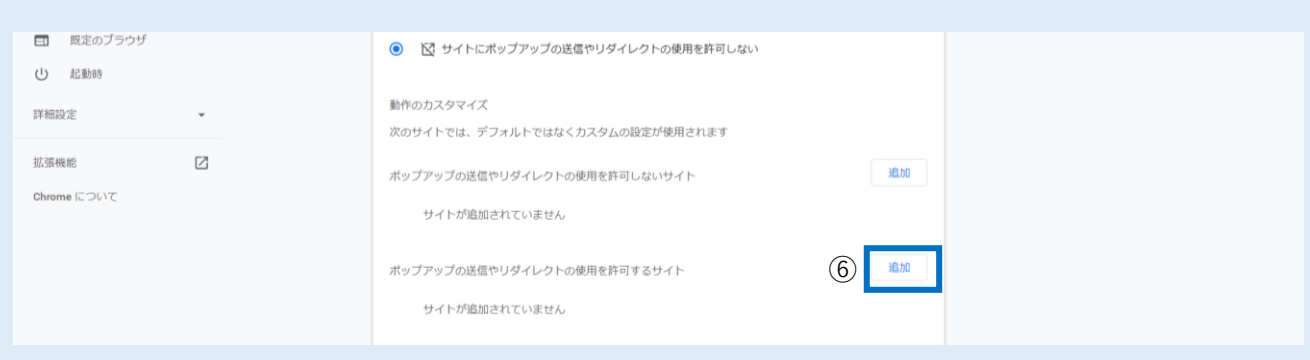

# ⑦「https://coo.jcci.or.jp」と入力し、「追加」を選択して完了。Google Chrome の設定画面を閉じます。

| 🕊 7942        |   | V-1 Pic.P VCADICCENCEMENTER ENDING: VETER E |
|---------------|---|---------------------------------------------|
| Q, 検索エンジン     |   |                                             |
| ■ 単定のブラウザ     |   |                                             |
| () 22.866     |   | https://coo.joci.or.jp                      |
| FREE          |   | 動作の力ス                                       |
|               |   | あのサイト キャンセル 単純                              |
| 蓝颈横蛇          | Ø | ポップアップの改革やリダイレクトの使用を算用しないサイト                |
| Chrome (2004) |   |                                             |
|               |   | サイトが追加されていません                               |